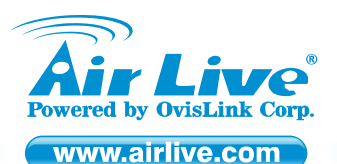

WL-5470AP Wireless Access Point

### Quick Setup Guide

## **Table of Contents**

List of Languages

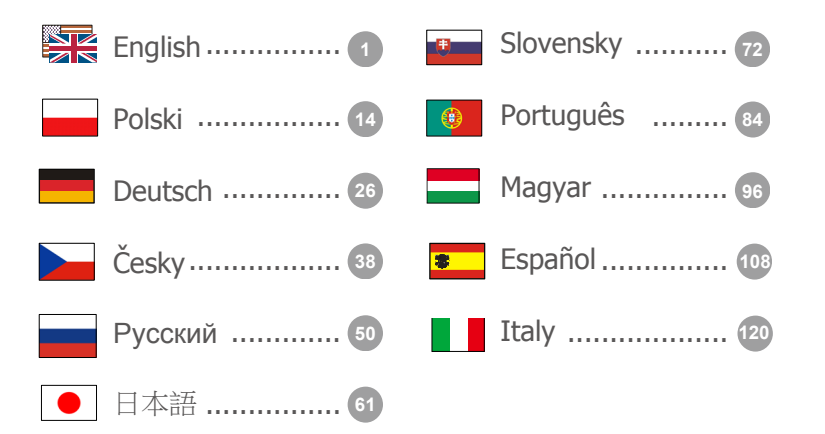

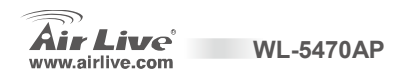

#### **Declaration of Conformity**

We, Manufacturer/Importer

OvisLink Corp.

5F., NO.6, Lane 130, Min-Chuan Rd., Hsin-Tien City, Taipei County, Taiwan

Declare that the product

Wireless AP

AirLive WL-5470AP

#### is in conformity with

In accordance with 89/336 EEC-EMC Directive and 1999/5 EC-R & TTE Directive

#### Clause

EN 300 328 v1.7.1 (2006-10)

EN 301 489-1 V1.5.1 (2004-11)
 EN 301 489-17 V1.2.1 (2002-08)
 EN 50371:2002

EN 60950-1:2001/A11:2004

CE marking

Description

Electromagnetic compatibility and Radio spectrum Matters (ERM); wideband transmission equipment operating in the 2.4GHz ISM ban and using spread spectrum modulation techniques; Part 1: technical Characteristics and test Conditions Part2: Harmonized EN covering essential requirements under article 3.2 of the R&TTE Directive Electromagnetic compatibility and Radio spectrum Matters (ERM); Electromagnetic compatibility(EMC) standard for radio equipment and services; Part 17: Specific conditions for wideband data and HIPERLAN equipment Generic standard to demonstrate the compliance of low power electronic and electrical apparatus with the basic Telecommunication system with the Basic restrictions or the reference levels related to human exposure to radio Restrictions related to human exposure to electromagnetic field (10MHz – 300GHz)-General public Safety for information technology equipment including electrical business equipment

Signature : Name : Position/ Title :

Albert Yeh Vice President

WI -5470AP

2007/6/28

**((!**)

Manufacturer/Importer

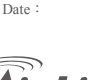

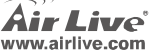

Enalish

### Note on the FCC standard

This equipment has been tested and found to comply with the limits for a Class B digital device pursuant to Part 15 of the FCC Rules. These limits are designed to provide reasonable protection against harmful interferences when the equipment is operating in a commercial area. This equipment generates uses and may radiate radio frequency energy, and if not installed in accordance with the user guide, may cause interference in the transmission of radio communications. If operating in a residential area, it is probable this equipment will cause harmful interference, in which case the user will be required to try to correct this interference using his own means.

### Note on CE Marking

This is a Class B product. In a residential area this product may cause radio interference, in which case the user can be required to take the appropriate measures. OvisLink Corp. hereby declares that AirLive WL-5470AP meets the basic requisites of directive 99/05/CE, and is therefore liable for the accuracy of these data:

OvisLink Corp. 5F, No.6 Lane 130, Min-Chuan Rd, Hsin-Tien City, Taipei, Taiwan TEL: +886-2-2218-6888

### Warranties

This product has undergone various quality controls to ensure proper operation.

This product is covered by a two-year warranty for countries inside European Union. For other countries, the warranty period is one year only. In the event of any manufacturing fault or breakdown, it will be repaired by OvisLink Corp. Please contact your supplier for details on the procedure to follow. This warranty shall not be applicable in the event of damage caused by improper use of the product, accidents, faulty handling or manipulation nor any future incompatibility with third party products.

WI -5470AP

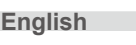

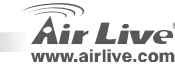

# **Important Information**

- The AP features 5 LAN ports and one of LAN port behave as a WAN port when setup the Gateway mode to use.
- TX output power is limited to 20dBm (EU) 23dBm (FCC) , up to 25dBm (South America)
- The AP mode's default IP address is 192.168.100.252

WI -5470AP

- The default Subnet Mask is 255.255.255.0
- The default SSID is *airlive*
- The default Channel is 11
- The default login username is admin and no needed to enter the password, you can change the password in the Web configuration page
- In AP, Client, Bridge, and Repeater mode, the default DHCP Server is disabled. Please set your PC's IP address to the same subnet as the AP to access the AP.
- In WISP mode and WISP+Universal mode, the DHCP server is enabled. Please restart your PC to renew the IP address.
- Support of 8 modes of wireless functions : AP, Client, Bridge, WDS Repeater, Universal Repeater, WISP (Client Router), WISP + Universal Repeater and Gateway (AP Router) mode
  - Note: If you setup the wireless mode and push the setup button, but can't pop-up window, please disable the pop-up block function of the Yahoo or Google toolbar to allow pop-up window on your browser.
- GPL Compliance: Part of the device's firmware use GPL licensed code. There is no warranty for the GPL software. You can get a copy of the GPL source code from our website at <a href="http://www.airlive.com/gpl.htm">http://www.airlive.com/gpl.htm</a>.

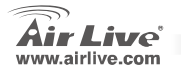

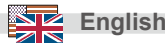

## Front Panel

| WL-5470AP<br>●<br>Reset | POWER | WAN | Wireless | LAN 1 | LAN 2 | LAN 3 | LAN 4 |
|-------------------------|-------|-----|----------|-------|-------|-------|-------|
|                         |       |     |          |       |       |       |       |

## **LED Indicators**

| LED        | Color | Status                                                                                     |                            |  |
|------------|-------|--------------------------------------------------------------------------------------------|----------------------------|--|
| Indicator  | 00101 | Solid                                                                                      | Flashing                   |  |
| Power      | Green | Turns solid yellow when device is booting, after boot successfully, the light turns Green. |                            |  |
| WAN        | Green | Turns solid yellow when connect with 10Mbps<br>/ Green with 100Mbps speed Ethernet client. | Receiving/<br>Sending data |  |
| Wireless   | Green | Turns solid green after booting is successful                                              | Receiving/<br>Sending data |  |
| LAN 1~LAN4 | Green | Turns solid yellow when connect with 10Mbps<br>/ Green with 100Mbps speed Ethernet client. | Receiving/<br>Sending data |  |

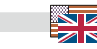

English

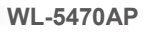

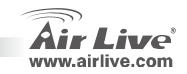

## **Installation Steps**

- 1. Please install your network cards first before the AP device
- 2. Screw-in the antenna (clockwise) into the Antenna connector
- 3. Connect the power and LAN cable to the back
- 4. Use your wireless card to do a site survey, the default SSID is *airlive* and Channel is 13
- 5. If you need to change AP's configuration, please follow the procedure below:
  - The AP's default IP address is 192.168.100.252. Please make sure your computer IP is in the same subnet as the AP (i.e. 192.168.100.x)
  - Open the web browser and enter http://192.168.100.252/.

## Wireless Mode Setup

This page includes all primary and major parameters for the wireless mode setting. Any parameter change will cause the device to reboot for the new setting to take effect.

Wireless Modes: AP, Client, Bridge, WDS Repeater, Universal Repeater, WISP (Client Router),

WISP + Universal Repeater and Gateway (AP Router) mode

The default mode is set to AP. You can change it to another mode.

WI -5470AP

Network Type: When in Client mode, you can select between Ad-Hoc or Infrastructure.

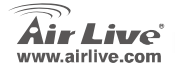

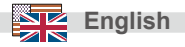

## **Client / Bridge Mode Setup**

Device B: WISP Outdoor AP Network Type: Infrastructure

Device A: Mode: Client mode

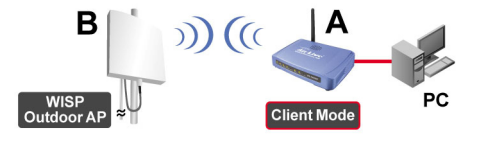

Please make sure both A and B are set to the same ESSID and channel.

| Client Mode Settings |                    |  |  |  |  |
|----------------------|--------------------|--|--|--|--|
|                      |                    |  |  |  |  |
| Alias Name:          | Wireless_AP        |  |  |  |  |
| 🗖 Disable Wire       | ess LAN Interface  |  |  |  |  |
| Band:                | 2.4 GHz (B+G) 💌    |  |  |  |  |
| Network Type:        | Infrastructure 💌   |  |  |  |  |
| SSID:                | Ad hoc Site Survey |  |  |  |  |

WL-5470AP

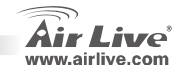

English

Client Mode

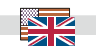

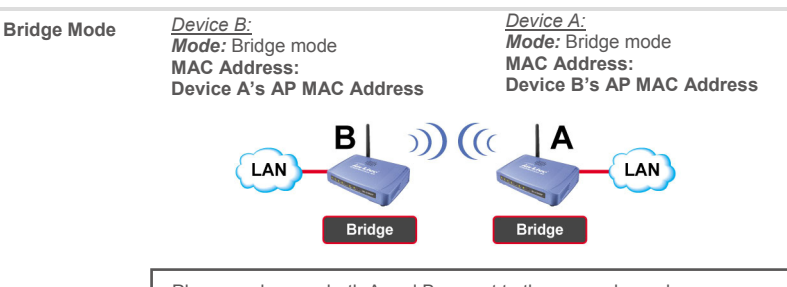

Please make sure both A and B are set to the same channel.

## **WDS Repeater Mode Setup**

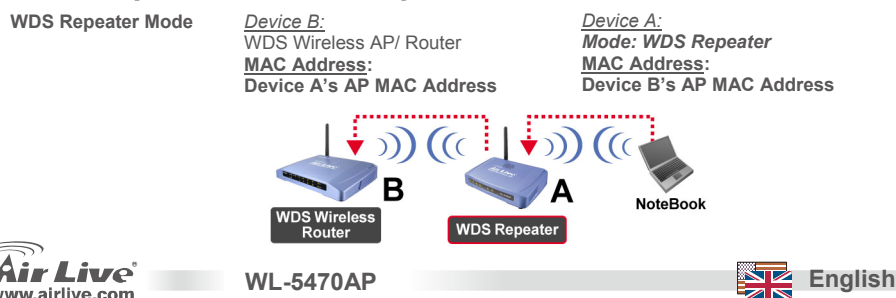

- 1. Please make sure both A and B are set to the same channel number.
- Add other's AP MAC Address(BSSID) that the repeater want to connect.
   (Please make sure remote wireless AP/Router Support WDS function)

| AP MAC Address: |       | Site Survey     |
|-----------------|-------|-----------------|
| Comment:        |       |                 |
| Add MAC Address | Reset | Show Statistics |

 Setup wireless security function: Wireless Client: WDS Repeater → Security WDS Security: WDS Repeater → WDS Security

> WDS Repeater and Wireless Client use different authentication and encryption for wireless connection. For detail, Please refer to the user's manual.

| Wireless Security Setup |                                                                                                    |  |  |  |
|-------------------------|----------------------------------------------------------------------------------------------------|--|--|--|
| Encryption:             | None                                                                                                  |  |  |  |
| Apply Cha               | None<br>WEP<br>WPA-PSK (TKIP)<br>WPA-PSK (AES)<br>WPA2-PSK (AES)<br>WPA2-PSK Mixed<br>802.1x / RADIUS |  |  |  |

| WDS Security S            | Setup       |
|---------------------------|-------------|
| Encryption:               | None        |
| WEP Key Format:           | None        |
| WEP Key:                  | WEP 128bits |
| Pre-Shared Key<br>Format: |             |
| Pre-Shared Key:           |             |
| Apply Changes             | Close Reset |

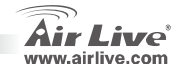

English

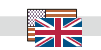

## **Universal Repeater Setup**

#### **Universal Repeater Mode**

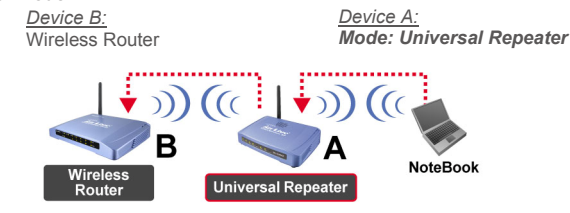

Universal Repeater doesn't require the remote device to have WDS function.

- 1. Please make sure both A and B are set to the same chann number.
- Type the other's AP/Router's SSID in the "SSID of Extended Interface" field that the repeater want to connect.

| Band:                      | 2.4 GHz (B+G) 💌 |             |
|----------------------------|-----------------|-------------|
| SSID:                      | airlive         |             |
| Channel Number:            | 13 💌            |             |
| Wireless Client Isolation: | Disabled 💌      |             |
| SSID of Extended Interface | :               | Site Survey |
| 002 1d Channing Trees      | Dischlad        |             |

Note: The device SSID and the SSID of Extended Interface can be the same or different. When you are using the universal repeater mode, please make sure the remote AP/Router WDS function is turned off.

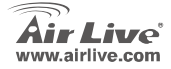

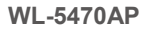

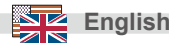

### WISP Mode Setup

### WISP (Client Router) Mode

Device B: WISP Outdoor AP

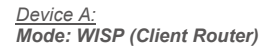

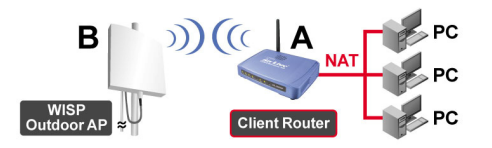

- 1. Please click the "**Site Survey**" button to search and connect the WISP Outdoor AP device.
- WISP Mode Settings

   Alias Name:
   Wireless AP

   Disable Wireless LAN Interface

   Band:
   2.4 GHz (B+G) ×

   SSID:
   airlive
- IN WISP mode, please click the WAN Port Setup button for WAN port configuration. Choose the WAN Access Type and type some information in other field. For detail, please refer to the user manual.

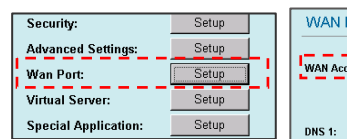

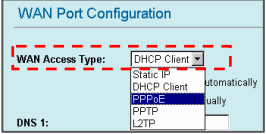

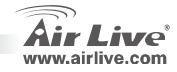

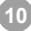

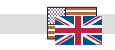

English

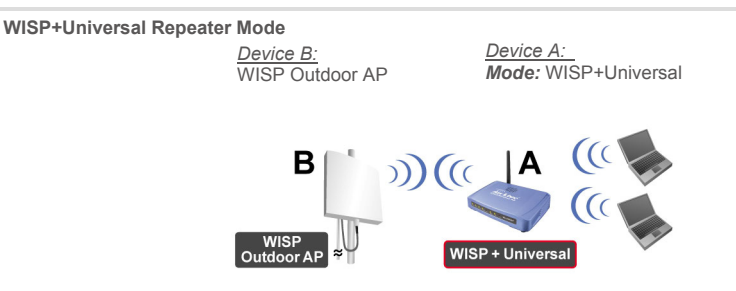

Please enter "Device B" SSID in the "SSID" field for the WISP connection, and enter "Device A" SSID in the "SSID of Extended Interface" field for the PC side connection.

| SSID:                      | device B | Site Survey |
|----------------------------|----------|-------------|
| SSID of Extended Interface | device A |             |

In this mode,WL-5470AP behaves virtually the same as in WISP mode, but the AP can also send wireless signal to the Wireless LAN side.

The output-power is divided between 2 wireless sides, and proper antenna installation can significantly improve the performance.

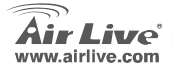

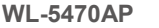

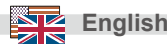

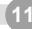

### Gateway Mode Setup(AP + Router)

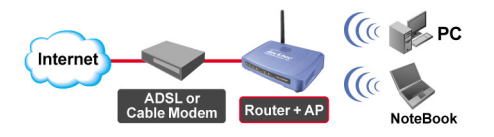

- 1 Please connect your PC's Ethernet Port to LAN port in the back side of the AP.
- 2 Connect the WAN to the ADSL modem or Cable Modem.
- 3 In the Web configuration UI, choose the "Gateway" mode of the Mode Setting and click the setup button.

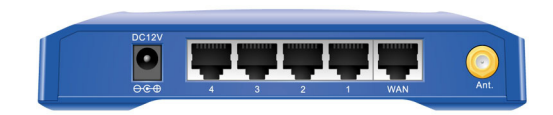

| GW Mode Settings               |               |  |  |  |
|--------------------------------|---------------|--|--|--|
|                                |               |  |  |  |
| Alias Name:                    | Wireless_AP   |  |  |  |
| Disable Wireless LAN Interface |               |  |  |  |
| Band:                          | 2.4 GHz (B+G) |  |  |  |
| SSID:                          | airlive       |  |  |  |
| Channel Number:                | 13 💌          |  |  |  |

WL-5470AP

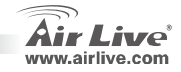

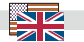

English

6. Set up WAN access type of WAN port configuration:

- You can choose DHCP client, PPPOE, PPTP,L2TP or static IP type for each related configuration. For details, please refer to User's Manual.

| WAN Port Configuration                                                                                                    |
|----------------------------------------------------------------------------------------------------|
| WAN Access Type:       DHCP Client ▼         Clone MAC Address:       Static IP         DHCP Client       PPP0c         PPTP       WAN Ping         IZTP       F         F       Enable IPsec pass through on VPN connection         F       Enable PPTP pass through on VPN connection         F       Enable L2TP pass through on VPN connection |

In this mode, you can act this device as a broadband router also as a Wireless AP let Wireless Client to access to the internet.

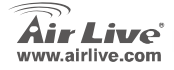

WL-5470AP

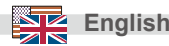

#### Ostrzeżenie FCC

Ten produkt został przetestowany i uzyskał potwierdzenie zgodności z rozporządzeniami na temat urządzeń cyfrowych należących do Klasy B (Class B), według części 15 Reguł FCC. Ograniczenia te zostały zaprojektowane w celu zapewnienia uzasadnionej ochrony przed szkodliwymi interferencjami, które mogą powstać podczas użytkowania produktu w środowisku miejskim. Urządzenie wytwarza, używa i może promieniować energię w postaci fal radiowych, o ile nie zostało zainstalowane i nie jest używane zgodnie z podręcznikiem użytkownika. Może wtedy spowodować powstanie szkodliwych interferencji i zakłócać łączność radiową. Jeśli używanie tego produktu w terenie zamieszkałym spowoduje szkodliwe interferencje, użytkownik może spotkać się z wymaganiem usunięcia tych interferencji na własny koszt.

#### Ostrzeżenie CE

To urządzenie Klasy B (Class B). W środowisku zabudowanym może ono spowodować powstanie szkodliwych interferencji radiowych. W takim przypadku obowiązkiem jego użytkownika jest wykonanie odpowiednich poprawek w celu wyeliminowania problemu. OvisLink Corp. niniejszym oświadcza, że urządzenie AirLive WL-5470AP spełnia podstawowe wymagania dyrektywy 99/05/CE. Podaje też swoje dokładne dane:

OvisLink Corp. 5F, No.6 Lane 130, Min-Chuan Rd, Hsin-Tien City, Taipei, Taiwan TEL: +886-2-2218-6888

#### Gwarancje

Niniejszy produkt przeszedł szczegółową kontrolę jakości, która zweryfikowała jego właściwe działanie. Urządzenie objęte jest dwuletnią gwarancją na terenie wszystkich krajów Unii Europejskiej. W innych krajach okres gwarancji wynosi jeden rok. W przypadku jakichkolwiek uszkodzeń lub błędów producenta, będzie naprawione na koszt OvisLink Corp. Prosimy o kontakt ze sprzedawcą w celu uzyskania dokładnych informacji o przebiegu procedury gwarancyjnej. Gwarancja nie obejmuje uszkodzeń spowodowanych przez niewłaściwe użytkowanie produktu, wypadków losowych, a także błędów spowodowanych samodzielną próbą zmian parametrów produktu oraz niekompatybilności z urządzeniami innych producentów.

WI -5470AP

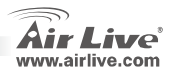

# Ważne Informacje

- Punkt dostępowy oferuje 5 portów LAN, z czego jeden port LAN przejmuje funkcje portu WAN w sytuacji, gdy ustawiony jest tryb pracy gateway (bramki sieciowej).
- Moc wyjściowa TX została ograniczona do 20 dBm (EU) 23 dBm (FCC) i do 25 dBm (Ameryka Południowa)
- Domyślnie adres IP to 192.168.100.252
- Domyślnie maska podsieci to 255.255.255.0
- Domyślnie SSID to airlive
- Domyślnie kanał 11
- Domyślny login to "admin", domyślnie nie trzeba też podawać hasła. Można to zmienić w czasie konfiguracji przez stronę WWW.
- In W trybie punktu dostępowego AP, klienta, mostku (Bridge) lub zwiększania zasięgu (Repeater) domyślny serwer DHCP jest wyłączony (disabled). Aby dostać się do ustawień punktu dostępowego należy ustawić taki sam adres IP komputera jak adres punktu dostępowego.
- W trybach WISP i WISP+Uniwersal server DHCP jest włączony (enabled). Należy restartować komputer, aby odnowić ustawienia adresu IP.
- Oferuje 8 trybów łączności bezprzewodowej: punkt dostępowy AP, klient, mostek, WDS Repeater (zwiększanie pokrycia sygnałem z innym AP z WDS), Universal Repeater (zwiększanie pokrycia sygnałem z innym AP bez WDS), WISP(ruter kliencki), WISP + Universal Repeater (powielanie sygnału plus ruter) oraz Gateway (bramka sieciowa).
  - Uwaga: W przypadku gdy mimo ustawienia trybu łączności bezprzewodowej i wciśnięcia klawisza setup nie pojawia się okno systemu, należy wyłączyć funkcję blokady wyskakujących okien na listwie narzędziowej Yahoo lub Google i umożliwić pojawianie się wyskakujących okienek w przeglądarce internetowej.
- Spełnianie licencji GPL: część oprogramowania sterującego urządzeniem używa kodu na licencji GPL. Ta część oprogramowania nie jest objęta gwarancją. Istnieje możliwość skopiowania kodu źródłowego GPL z naszej strony internetowej: <u>http://www.airlive.com/gpl.htm</u>.

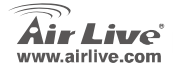

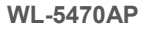

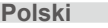

## Panel przedni

| WL-5470AP |       |     |          |       |       |       |       |
|-----------|-------|-----|----------|-------|-------|-------|-------|
| eset      | POWER | WAN | Wireless | LAN 1 | LAN 2 | LAN 3 | LAN 4 |
|           |       |     |          |       |       |       |       |

## Wzkaźniki LED

| Wzkaźniki  |         | Status                                                                                                    |                                    |  |  |
|------------|---------|----------------------------------------------------------------------------------------------------|------------------------------------|--|--|
| LED        | Kolor   | Świeci światłem ciągłym                                                                                      | Mruga                              |  |  |
| Power      | Zielony | Świeci na żółto podczas uruchamiania się<br>urządzenia, po prawidłowym starcie zaczyna<br>świecić na zielono |                                    |  |  |
| WAN        | Zielony | Świeci na żółto podczas połączenia 10 Mb/s,<br>a na zielono przy połączeniu z prędkością<br>100 Mb/s         | Wysyłanie lub odbieranie<br>danych |  |  |
| Wireless   | Zielony | Zaczyna świecić na zielono po prawidłowym<br>uruchomieniu                                                    | Wysyłanie lub odbieranie<br>danych |  |  |
| LAN 1~LAN4 | Zielony | Świeci na żółto podczas połączenia 10 Mb/s,<br>a na zielono przy połączeniu z prędkością<br>100 Mb/s         | Wysyłanie lub odbieranie<br>danych |  |  |

WL-5470AP

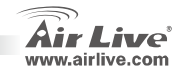

# Procedura Instalacji

- 1. Przed instalacją punktu dostępowego należy najpierw zakończyć instalację karty sieciowej komputera.
- 2. Przykręć dołączoną do urządzenia antenkę do gniazda antenowego.
- 3. Podłącz zasilanie i kable Ethernet do portów LAN/LAN2.
- Uruchom na komputerze z aktywną kartą radiową funkcję wyszukiwania sieci bezprzewodowych. Domyślnie SSID to *airlive*, kanał 11
- 5. W celu modyfikacji domyślnych ustaleń uruchom przeglądarkę WEB:
  - Domyślny adres IP to 192.168.100.252. Upewnij się, że komputer jest zaadresowany adresem IP z tej samej podsieci (np. 192.168.100.x)
  - W przeglądarce w polu adres wprowadź http://192.168.100.252/

## Ustawienia trybu bezprzewodowego

Ta strona zawiera wszystkie najważniejsze parametry wymagane podczas konfiguracji połączeń bezprzewodowych. Aby wprowadzone ustawienia zaczęły funkcjonować, zmiana każdego z parametrów powinna zakończyć się ponownym uruchomieniem urządzenia.

Tryby pracy bezprzewodowej: punkt dostępowy AP, klient, mostek, WDS Repeater (zwiększanie pokrycia sygnałem z innym AP z WDS), Universal Repeater (zwiększanie pokrycia sygnałem z innym AP bez WDS), WISP(ruter kliencki), WISP + Universal Repeater (powielanie sygnału plus ruter) oraz Gateway (bramka sieciowa)(AP Router).

Domyślnie urządzenie ustawione jest w tryb punktu dostępowego AP. Można go zmienić na dowolny inny tryb.

Topologia sieci: W trybie Client możesz wybrać topologię Ad-Hoc lub Infrastructure.

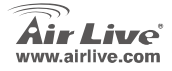

WL-5470AP

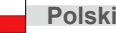

### Ustawienia w trybach Client i Bridge

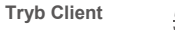

<u>Urządzenie B:</u> WISP Outdoor AP *Typ sieci:* Infrastructure

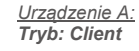

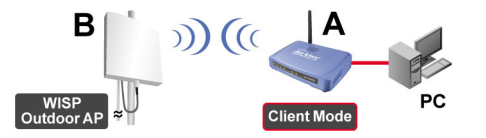

Należy upewnić się, że zarówno urządzenie A, jak i B ustawione są na prace w tym samym ESSID i kanale.

| Client Mode Settings |                    |  |
|----------------------|--------------------|--|
|                      |                    |  |
| Alias Name:          | Wireless_AP        |  |
| 🗖 Disable Wire       | less LAN Interface |  |
| Band:                | 2.4 GHz (B+G) 💌    |  |
| Network Type:        | Infrastructure 💌   |  |
| SSID:                | Ad hoc Site Survey |  |

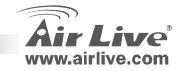

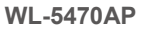

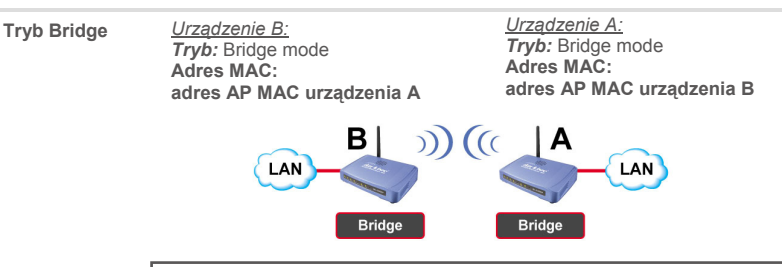

Należy uewnić się, że zarówno urządzenie A, jak i B ustawione są na prace w tym samym kanale.

## Ustawienia trybu WDS Repeater

Tryb WDS Repeater

<u>Urządzenie B:</u> WDS Wireless AP/ Router Adres MAC: adres AP MAC urządzenia A

WL-5470AP

<u>Urządzenie A:</u> Tryb: WDS Repeater Adres MAC: adres AP MAC urządzenia B

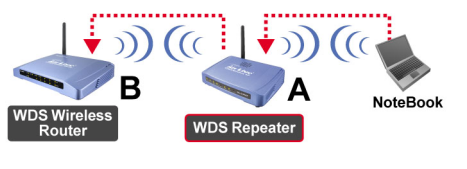

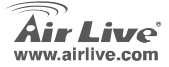

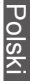

- 1. Należy upewnić się, że zarówno urządzenie A, jak i B ustawione są na prace w tym samym kanale.
- Dodaj inne adresy AP MAC (BSSID), które chcesz połączyć z urządzeniem pracującym w trybie zwiększania zasięgu. (Upewnij się, że bezprzewodowy punkt dostępowy/ruter obsługuje funkcję WDS).

| AP MAC Address: |       | Site Survey     |
|-----------------|-------|-----------------|
| Comment:        |       |                 |
| Add MAC Address | Reset | Show Statistics |

 Ustawienia funkcji bezpieczeństwa połączeń bezprzewodowych: Wireless Client: WDS Repeater → Security WDS Security: WDS Repeater → WDS Security

> WDS Repeater i Wireless Client wykorzystują do połączeń bezprzewodowych różne sposoby autentyfikacji oraz enkrypcji. Szczegółowe informacje podane są w instrukcji obsługi urządzenia.

| Wireless Security Setup  |                                                                                     |  |
|--------------------------|-------------------------------------------------------------------------------------|--|
| Encryption:<br>Apply Cha | None<br>WEP<br>WPA-PSK (TKIP)<br>WPA-PSK (AES)<br>WPA2-PSK Mixed<br>802.1x / RADIUS |  |

WI -5470AP

| WDS Security S            | Setup       |
|---------------------------|-------------|
| Encryption:               | None        |
| WEP Key Format:           | None        |
| WEP Key:                  | WEP 128bits |
| Pre-Shared Key<br>Format: | WPA2 (AES)  |
| Pre-Shared Key:           |             |
| Apply Changes             | Close Reset |

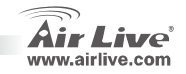

## Ustawienia trybu Uniwersal Repeater

### Tryb Universal Repeater

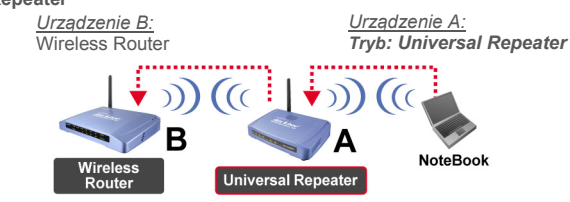

Tryb Uniwersal Repeater nie wymaga urządzenia sterowania, aby obsługiwać funkcję WDS.

- Należy upewnić się, że zarówno urządzenie A, jak i B ustawione są na prace w tym samym kanale.
- Wpisz rozgłaszaną nazwę sieci SSID zdalnego punktu dostępowego/routera w polu "SSID of Extended Interface".

| Band:                       | 2.4 GHz (B+G) 💌 |             |
|-----------------------------|-----------------|-------------|
| SSID:                       | airlive         |             |
| Channel Number:             | 13 💌            |             |
| Wireless Client Isolation:  | Disabled 🗾      |             |
| SSID of Extended Interface: |                 | Site Survey |
| 002 4d Engnuing Trees       | Dischlad        |             |

Uwaga: Wartość wpisana w polu SSID powinna być identyczna jak nazwa sieci SSID wpisana w polu "SSID of Extended Interface". Przy zestawieniu połączenia w trybie Universal Repeater, upewnij się, że zdalny punkt dostępowy nie pracuje w trybie Repeater WDS.

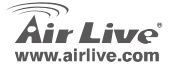

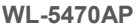

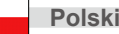

### Ustawienia trybu WISP

Tryb WISP (Client Router)

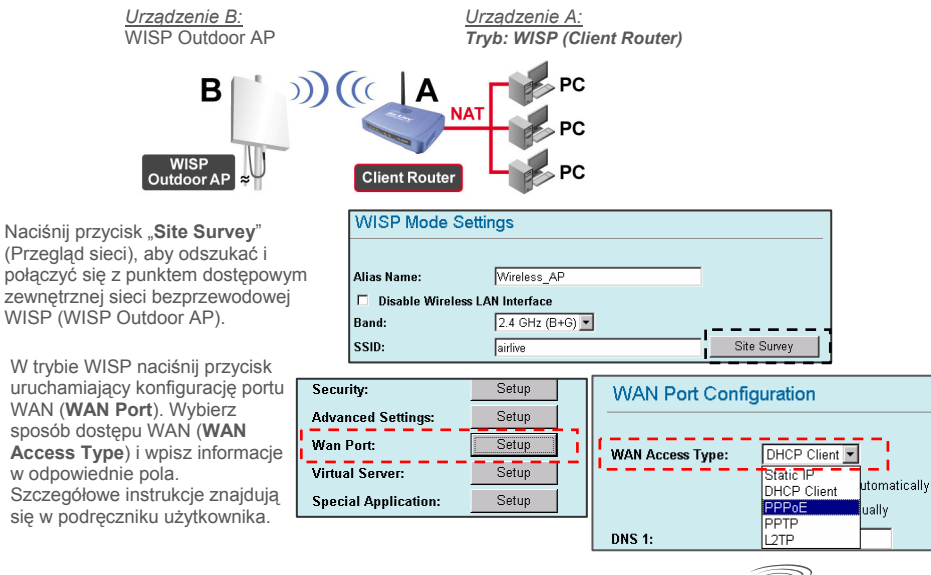

WL-5470AP

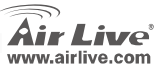

1.

2.

2

Tryb WISP+Universal Repeater

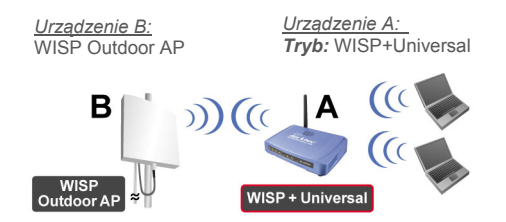

Wpisz SSID urządzenia B w polu **SSID** dla połączenia WISP i SSID urządzenia A w polu SSID rozszerzonego interfejsu (**SSID of Extended Interface**) dla połączenia ze strony komputera PC.

| SSID:                       | device B | Site Survey |
|-----------------------------|----------|-------------|
| SSID of Extended Interface: | device A |             |

W tym trybie urządzenie WL-5470AP zachowuje się tak samo, jak w trybie WISP, jednak punkt dostępowy AP może równocześnie wysyłać sygnał WiFi dla potrzeb połączeń Wireless LAN. Moc wyjściowa jest podzielona pomiędzy dwie strony połączeń bezprzewodowych, więc właściwe ustawienie i instalacja anteny może znacząco zwiększyć wydajność urządzenia.

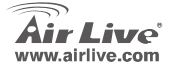

WL-5470AP

## Ustawienia trybu gateway (bramki sieciowej)

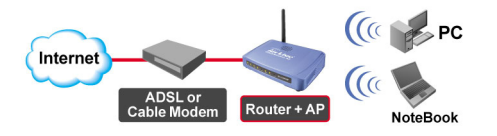

- 1. Połącz port Ethernet komputera PC z portem LAN urządzenia AP
- 2. Połącz WAN to modemu ADSL/Kablowego
- Podczas konfiguracji przez stronę internetową w miejscu wyboru trybów pracy wybierz tryb "GW" i naciśnij przycisk setupu.

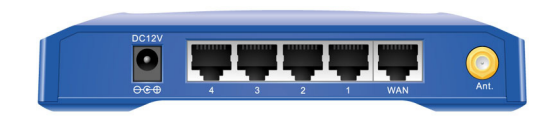

| GW Mode Settings         |               |
|--------------------------|---------------|
|                          |               |
| Alias Name:              | Wireless_AP   |
| 🗖 Disable Wireless LAN I | nterface      |
| Band:                    | 2.4 GHz (B+G) |
| SSID:                    | airlive       |
| Channel Number:          | 13 💌          |

WL-5470AP

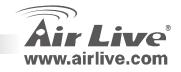

6. Ustaw tryb dostępu WAN podczas konfiguracji portu WAN.

 Możesz wybrać tryb klienta DHCP, PPPOE, PPTP, L2TP lub stałego IP W celu zapoznania się ze szczegółami konfiguracji urządzenia zapoznaj się z podręcznikiem użytkownika.

| WAN Port Configuration                 |                                                                                                    |  |
|----------------------------------------|----------------------------------------------------------------------------------------------------|--|
| WAN Access Type:<br>Clone MAC Address: | DHCP Client                                                                                                    |  |
|                                        | <ul> <li>Respond to WAN Ping</li> <li>Enable UPnP</li> </ul>                                                        |  |
|                                        | <ul> <li>Enable IPsec pass through on VPN connection</li> <li>Enable PPTP pass through on VPN connection</li> </ul> |  |

| WAN Port Confi                         | guration                                                                                                    |
|----------------------------------------|----------------------------------------------------------------------------------------------------|
| WAN Access Type:<br>Clone MAC Address: | DHCP Client         Static IP         OHCP Client         PPPoE         WAN Ping         PTP         ✓         Fnable IPsec pass through on VPN connection         ✓         Enable PPTP pass through on VPN connection         ✓         Enable L2TP pass through on VPN connection |

W tym trybie można sprawić, żeby urządzenie używane jako ruter sieciowy i bezprzewodowy punkt dostępowy umożliwiało bezprzewodowym klientom sieciowym dostęp do Internetu.

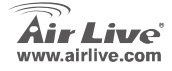

WL-5470AP

#### Anmerkungen zum FCC-Standard

Dieses Produkt wurde getestet und ist anerkannt worden, mit den Richtlinien der FCC, Teil 15 für digitale Geräte der Kategorie B übereinzustimmen. Diese Beschränkungen sind dafür bestimmt, einen angemessenen Schutz aegen schädliche Störungen zu bieten wenn die Produkte in einer gewerblichen Umgebung verwendet werden. Diese Produkte erzeugen und benutzten Radiofreguenzen und können darüber hinaus solche ausstrahlen. Bei einer Installation und Nutzung, die sich nicht nach dieser Bedienungsanleitung richtet kann zudem eine schädliche Störung des Funkverkehrs auftreten. Beim Betrieb dieser Produkte im Wohnbereich sind solche Störungen nicht unwahrscheinlich. In diesem Fall wird der Benutzer dazu aufgefordert, die Störungen auf eigene Kosten zu beseitigen.

#### Anmerkungen zum CE-Zeichen

Hier handelt es sich um ein Produkt der Kategorie B. In häuslicher Umgebung können solche Produkte Funkstörungen hervorrufen. In diesem Fall kann der Benutzer aufgefordert werden, entsprechende Maßnahmen zu treffen. Die Firma OvisLink erklärt hiermit, dass der AirLive WL-5470AP die Basisanforderungen der CE-Direktive 99/05/CE erfüllt und ist somit verantwortlich für die Verlässlichkeit dieser Angaben:

> OvisLink Corp. 5F. No.6 Lane 130. Min-Chuan Rd, Hsin-Tien Citv, Taipei, Taiwan TEL +886-2-2218-6888

#### Garantiebestimmungen

Um einen sicheren Betrieb zu gewährleisten wurde dieses Produkt verschiedenen Qualitätskontrollen unterzogen. Für dieses Produkt werden innerhalb der Europäischen Union zwei Jahre Garantie gewährt. In anderen Ländern beträgt die Garantiedauer nur 1 Jahr. Im Falle eines Herstellungsfehlers oder Defektes wird das Gerät durch Ovislink repariert.

Bitte fragen Sie in einem solchen Fall Ihren Händler nach weiteren Details. Diese Garantie gilt nicht im Falle eines Schadens durch unsachgemäße Benutzung, Unfallschäden, Transportschäden oder einer Manipulation des Gerätes, sowie auch nicht bei zukünftigen Inkompatibilitäten mit Produkten eines Dritten.

Deutsch

WI -5470AP

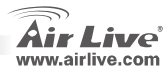

## Wichtige Informationen

- Der AP verfügt über 5 LAN Ports, ein Port wird im Gateway Modus als WAN Port genutzt.
- Die Sendeleistung ist begrenzt auf 20dBm (EU), 23dBm (FCC) oder bis zu 25dBm (Südafrika)
- Werkseitig AP modus IP-Adresse: 192.168.100.252
- Werkseitig Subnetz maske: 255.255.255.0
- Werkseitig SSID: airlive
- Werkseitig kanal: 11
- Der werksseitig eingestellte Benutzername ist admin und es muss kein Passwort eingegeben werden. Das Passwort kann im Konfigurationsmenu geändert werden.
- In den Modi AP, Client, Bridge und Repeater ist der DHCP-Server werkseitig disabled (deaktiviert). Um Zugriff auf den AP zu erhalten, stellen Sie Ihren PC bitte auf eine IP-Adresse ein die im gleichen Subnetz wie der AP liegt.
- Im WISP-Modus und im Universal-Modus ist der DHCP-Server werkseitig enabled (aktiviert). Führen Sie bitte einen Neustart Ihres PCs durch, um dessen IP-Adresse zu aktualisieren.
- Unterstützung von 8 WLAN Betriebsarten: Access Point, Bridge, WDS Repeater, Universal Repeater, WISP (Client Router) WISP + Universal Repeater und Gateway (Breitband Router)
  - Anmerkung: Wenn Sie zum Einstellen des Wireless-Modus den Setup-Button anklicken und daraufhin kein Pop-Up-Fenster erscheint, so deaktivieren Sie bitte in Ihrer Yahoo- oder Google-Toolbar die Funktion zum Blocken von Webbrowser-Pop-UPs.
- Befolgung der GPL: Teile der Firmware dieses Gerätes basieren auf Code, der unter der GPL lizenziert ist. Für GPL-Software wird keine Gewährleistung übernommen. Eine Kopie des GPL-Quellcodes können Sie von unserer Webseite <u>http://www.airlive.com/gpl.htm</u> beziehen.

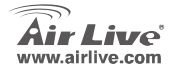

WL-5470AP

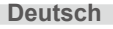

# Frontplatte

| WL-5470AP |       |     | Marters  |       |       |       |
|-----------|-------|-----|----------|-------|-------|-------|
| Reset     | POWER | WAN | wireless | LAN 1 | LAN 3 | LAN 4 |

## LED-Statusanzeigen

| LED Anzeige   | Farbe | Status                                   |                           |  |  |
|---------------|-------|------------------------------------------|---------------------------|--|--|
| LLD Anzeige   |       | Konstantes leuchten                      | Blinken                   |  |  |
| Gelb<br>Power |       | Leuchtet während dem Bootvorgang gelb    |                           |  |  |
|               | Grün  | Leuchtet nach erfolgreichem Starten grün |                           |  |  |
| WAN           | Gelb  | Netzwerkverbindung mit 10MBit/s          | Empfängt/                 |  |  |
|               | Grün  | Netzwerkverbindung mit 100MBit/s         | Sendet Daten              |  |  |
| Wireless      | Grün  | Leuchtet nach erfolgreichem starten grün | Empfängt/<br>Sendet Daten |  |  |
| LAN 1~LAN4    | Gelb  | Netzwerkverbindung mit 10MBit/s          | Empfängt/                 |  |  |
|               | Grün  | Netzwerkverbindung mit 100MBit/s         | Sendet Daten              |  |  |

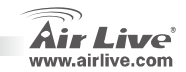

Deutsch

28

## Installationsschritte

- 1. Vor der Inbetriebnahme des AP installieren Sie bitte Ihre Netzwerkkarten.
- 2. Schrauben Sie die Antenne im Uhrzeigersinn in den Antennensockel.
- 3. Verbinden Sie das LAN-Kabel und die Stromversorgung mit der Rückseite des Gerätes.
- 4. Benutzen Sie Ihre WLAN-Karte um nach WLAN Netzen zu suchen. Die werkseitige SSID des AP ist *airlive* und der Kanal ist *11*.
- 5. Falls Sie die Konfiguration des AP ändern müssen, so gehen Sie bitte folgendermaßen vor:
  - Die werkseitige IP-Adresse des AP ist 192.168.100.252. Bitte stellen Sie sicher, dass Ihr PC sich im gleichen Subnetz wie der AP befindet (z.B. 192.168.100.x)
  - Geben Sie in Ihrem Webbrowser http://192.168.100.252/ ein

### Konfiguration des Wireless-Modus

Diese Seite beinhaltet alle grundlegenden Einstellungen für den Wireless-Modus. Damit die Einstellungen wirksam werden, resultiert jede Änderung in einem Neustart des Gerätes.

Wireless-Modi: Access Point, Bridge, WDS Repeater, Universal Repeater, WISP (Client Router) WISP +

#### Universal Repeater und Gateway (Breitband Router)(AP Router)

Die werkseitige Voreinstellung ist der AP-Modus. Sie können die Einstellung auf einen anderen Modus ändern.

Network Type (Netzwerktyp): Im Client-Modus können Sie zwischen Ad-Hoc und Infrastructure wählen.

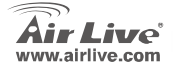

WL-5470AP

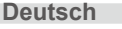

### Setup der Client/Bridge-Modi

**Client-Modus** 

<u>Gerät B:</u> WISP Outdoor AP Netzwerktyp: Infrastructure <u>Gerät A:</u> Modus: Client

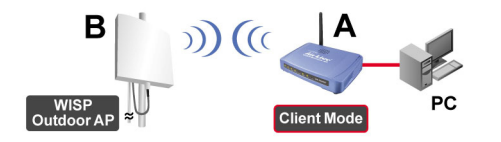

Stellen Sie bitte sicher, dass die ESSID-Kanäle von A und B identisch sind.

| Client Mode   | Settings           |
|---------------|--------------------|
|               |                    |
| Alias Name:   | Wireless_AP        |
| 🗖 Disable Wir | less LAN Interface |
| Band:         | 2.4 GHz (B+G) 💌    |
| Network Type: | Infrastructure 💌   |
| SSID:         | Ad hoc Site Survey |

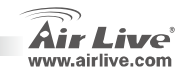

Deutsch

WL-5470AP

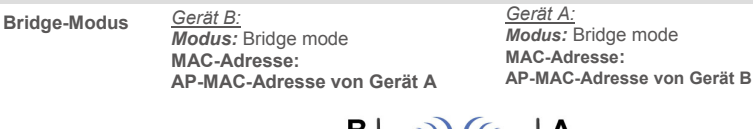

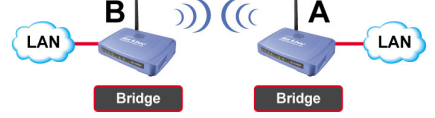

Stellen Sie bitte sicher, dass A und B auf die gleiche Kanalnummer eingestellt sind.

## Setup des WDS-Repeater-Modus

WDS-Repeater-Modu

<u>Gerät B:</u> WDS Wireless AP/ Router MAC-Adresse: AP-MAC-Adresse von Gerät A <u>Gerät A:</u> Modus: WDS Repeater MAC-Adresse: AP-MAC-Adresse von Gerät B

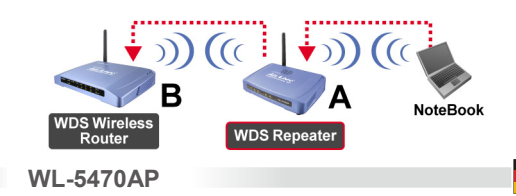

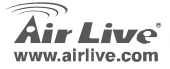

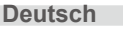

- 1. Stellen Sie bitte sicher, dass A und B auf die gleiche Kanalnummer eingestellt sind.
- Fügen Sie die MAC-Adresse (BSSID) des AP hinzu, mit dem der Repeater sich verbinden soll. (Vergewissern Sie sich bitte, dass der andere WLAN-Router/AP WDS unterstützt.)

| AP MAC Address: |  |       | Site Survey         |
|-----------------|--|-------|---------------------|
| Comment: [      |  |       |                     |
| Add MAC Address |  | Reset | <br>Show Statistics |

 Einstellen der WLAN Sicherheitsfunktion: Wireless Client: WDS Repeater → Security WDS Repeater → WDS Security WDS Repeater und Wireless-Client benutzen eine unterschiedliche Authentifizierung und Verschlüsselung für die WLAN-Verbindung. Weitere Details schlagen Sie bitte im Benutzerhandbuch nach.

| Wireless Security Setup |                                   |  |  |  |  |
|-------------------------|-----------------------------------|--|--|--|--|
| Encryption:             | None 💌                            |  |  |  |  |
| Apply Ch                | WEP<br>WPA-PSK (TKIP)             |  |  |  |  |
|                         | WPA-PSK (AES)<br>WPA2-PSK(AES)    |  |  |  |  |
|                         | WPA2-PSK Mixed<br>802.1x / RADIUS |  |  |  |  |

WL-5470AP

| WDS Security S            | Setup       |
|---------------------------|-------------|
| Encryption:               | None        |
| WEP Key Format:           | None        |
| WEP Key:                  | WEP 128bits |
| Pre-Shared Key<br>Format: | WPA2 (AES)  |
| Pre-Shared Key:           |             |
| Apply Changes             | Close Reset |

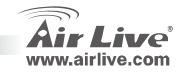

eutscr

Deutsch

## Setup des Universal-Repeater-Modus

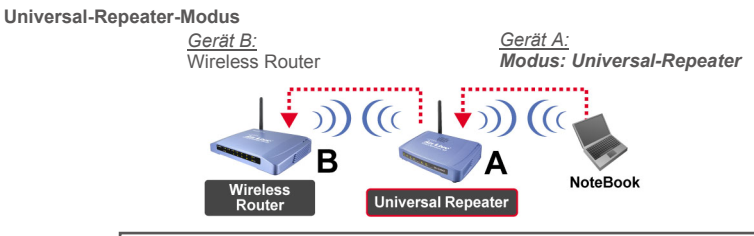

Für den Betrieb im Universal-Repeater-Modus ist es nicht erforderlich, dass das andere Gerät mit einer WDS-Funktion ausgestattet ist.

| 1.                                                                                                    | Stellen Sie bitte sicher, dass A und B auf die gleiche Kanalnummer | Band:                       | 2.4 GHz (B+G) |             |
|----------------------------------------------------------------------------------------------------|--------------------------------------------------------------------|-----------------------------|---------------|-------------|
|                                                                                                    | eingestellt sind.                                                  | SSID:                       | airlive       |             |
| <ol> <li>Geben Sie die SSID des anderen<br/>AP/Router, mit dem sich der Repeater<br/>verbinden soll im Feld "SSID of</li> </ol> | Channel Number:                                                    | 13 🔽                        |               |             |
|                                                                                                    | Wireless Client Isolation:                                         | Disabled 💌                  |               |             |
|                                                                                                    | Extended Interface" ein.                                           | SSID of Extended Interface: |               | Site Survey |
|                                                                                                    |                                                                    |                             |               |             |

Anmerkung: Die SSID des Gerätes und die SSID des "Extended Interface" können gleich oder auch unterschiedlich sein. Falls Sie den Universal-Repeater-Modus nutzen, stellen Sie bitte sicher, dass die WDS-Funktion des anderen Gerätes deaktiviert ist.

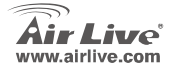

WI -5470AP

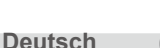

### Setup des WISP-Modus

#### WISP (Client-Router)-Modus

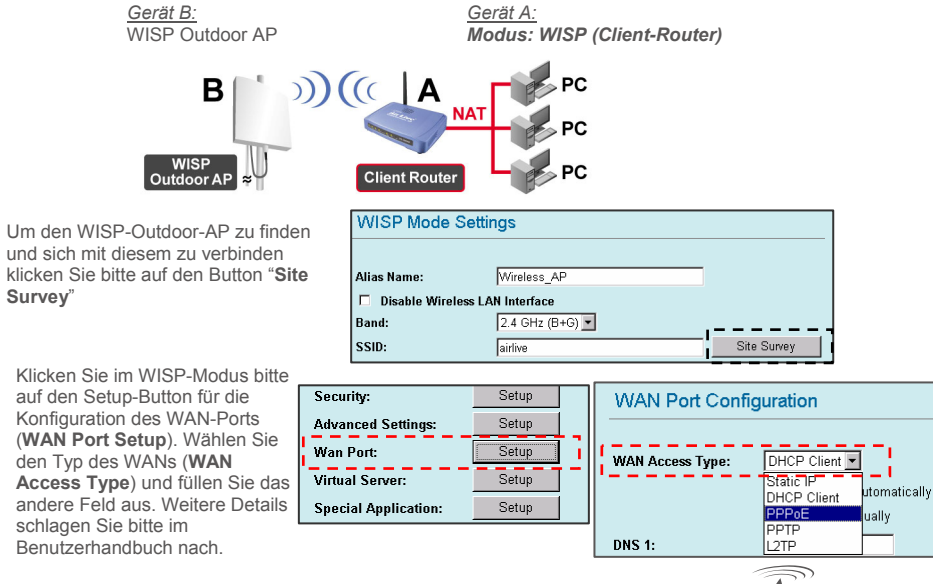

1.

2.

34)

WL-5470AP

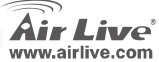
Deutsch

Modus WISP+Universal-Repeater

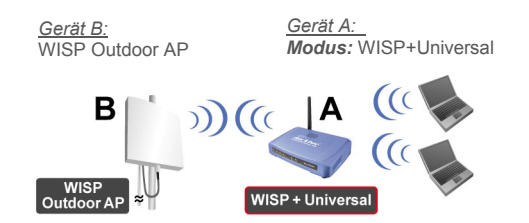

Geben Sie bitte die SSID von Gerät B im Feld "SSID" für die WISP-Verbindung ein, und im Feld "SSID of Extended Interface" geben Sie für die PC-seitige Verbindung bitte die SSID von Gerät A ein.

| Jaib. Device D                       | Site Survey |
|--------------------------------------|-------------|
| SSID of Extended Interface: device A |             |

In diesem Modus verhält sich der WL-5470AP praktisch genauso wie im WISP-Modus. Nur kann der AP zudem WLAN-Signale zur Wireless-Seite des LANS senden. Die Sendeleistung teilt sich zwischen den 2 Seiten der Wireless-Verbindung. Eine gute Platzierung der Antenne kann die Verbindungsqualität merklich verbessern.

WI -5470AP

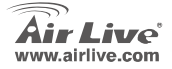

### **Betrieb als Gateway**

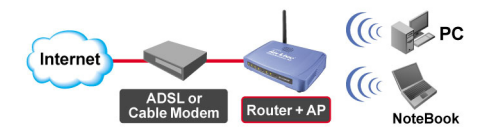

- 1 Bitte verbinden Sie den Netzwerkanschluss Ihres PCs mit dem Port LAN auf der Rückseite des Gerätes
  - Verbinden Sie WAN zum DSL- oder Kabelmodem
- 3 Im Webinterface den "**GW**" Modus auswählen und auf Setup klicken.

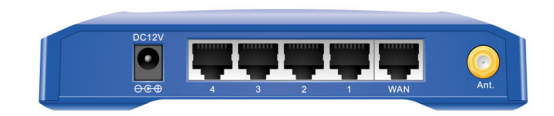

| GW Mode Settings       |                 |  |
|------------------------|-----------------|--|
|                        |                 |  |
| Alias Name:            | Wireless_AP     |  |
| 🗖 Disable Wireless LAN | Interface       |  |
| Band:                  | 2.4 GHz (B+G) 💌 |  |
| SSID:                  | airlive         |  |
| Channel Number:        | 13 💌            |  |

WL-5470AP

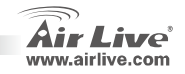

2

(36

6. Konfigurieren der Zugangsart des WAN Ports

 Auswahl von DHCP Client, PPPOE, PPTP, L2TP oder statische IP. Weitere Informationen sind im Benutzerhandbuch zu finden.

| WAN Port Configuration |                                             |
|------------------------|---------------------------------------------|
| WAN Access Type:       | DHCP Client                                 |
| Clone MAC Address:     | 0000000000                                  |
|                        | Respond to WAN Ping                         |
|                        | Enable UPnP                                 |
|                        | Enable IPsec pass through on VPN connection |
|                        | Enable PPTP pass through on VPN connection  |

| WAN Access Type:     DHCP Client       Clone MAC Address:     Static IP       PHCP Client     PPOE       PPTP     WAN Ping       PTP     P       Image: Client     P       Image: Client     P       PHCP Client     P       PTP     P       Image: Client     P       Image: Client     P <th colspan="3">WAN Port Configuration</th> | WAN Port Configuration                 |                                                                                                    |  |
|----------------------------------------------------------------------------------------------------|----------------------------------------|----------------------------------------------------------------------------------------------------|--|
|                                                                                                    | WAN Access Type:<br>Clone MAC Address: | DHCP Client  Static IP CHCP Client PPPOE PPTP ZTP C Enable IPsec pass through on VPN connection C Enable IPTP pass through on VPN connection |  |

Im Gateway Modus arbeitet das Gerät als Breitband Router mit WLAN Access Point, um Wireless Clients den Internetzugang zu ermöglichen.

WL-5470AP

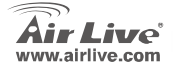

Deutsch

Deutsch

#### FCC Standard - upozornění

Toto zařízení bylo testováno a vyhovuje předpisům třídy B pro digitální zařízení, na základě odstavce 15, FCC pravidel. Tyto limity jsou vytvořeny po poskytování účinné ochrany před škodlivými vlivy zařízení pracující v komerční sféře. Toto zařízení vyzařuje radiové vlny a pokud není instalováno a používáno v souladu s touto uživatelskou příručkou, tak může vykazovat rušení okolní radiové komunikace. Provoz tohoto zařízení v osídlených oblastech bude pravděpodobně příčinou nežádoucího rušení. V tomto případě by měl uživatel přijmout opatření, která povedou ke korekci rušení.

#### CE Marking - upozornění

Toto zařízení odpovídá třídě B. V domácím prostředí může způsobovat radiové rušení. V tomto případě by měl uživatel přijmout odpovídající opatření. Společnost OvisLink Corp. takto deklaruje, že AirLive WL-5470AP splňuje základní pravidla norem 99/05/CE, a je proto odpovědná za správnost všech údajů:

OvisLink Corp. 5F, No.6 Lane 130, Min-Chuan Rd, Hsin-Tien City, Taipei, Taiwan TEL: +886-2-2218-6888

#### Záruka

Tento produkt byl podrobený rozličným kontrolám kvality k zajištění všech funkcí. Tento produkt podléhá dvouleté záruce v krajinách Evropské Unie. V ostatních krajinách je záruční doba stanovena na jeden rok. V případě výrobních závad nebo nefunkčnosti bude zařízení opraveno společností OvisLink Corp. Prosím kontaktujte svého dodavatele, který vám sdělí detailní informace. Záruka nebude uznána pokud dojde k poškození zařízení vlivem nestandardního užívání, např.: fyzické poničení následkem pádu, nesprávná manipulace, neautorizované zásahy, provoz v extremních podmínkách atd.

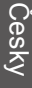

Česky

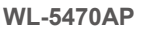

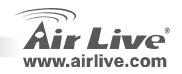

## Důležité informace

- Přístupový bod obsahuje 5 LAN portů, jeden z LAN portů se může chovat jak WAN port pokud je zařízení v módu Gateway
- Výstupní Tx výkon je limitován na 20dB(EU), 23 dBm(FCC), až na 25 dBm (Jižní Amerika)
- Defaultní IP adresa je 192.168.100.252
- Defaultní Subnet Mask je 255.255.255.0
- Defaultní SSID je airlive
- Defaultní kanál je 11
- Základní uživatelské jméno je admin, heslo není definování, nechte pole prázdné.

WI -5470AP

- V módech AP, klient, Bridge a Repeater je DHCP server implicitně zakázán (disabled). Prosím nastavte IP adresu vašeho počítače ve stejné podsíti jako AP.P.
- V módech WISP a WISP + Universal je DHCP server zapnutý (enabled). Prosím restartujte váš počítač pro obnovení IP adresy.
- Podpora osmi bezdrátových módů:

- AP, Klient, Bridge, WDS repeater, Universální repeater, WISP (Klient Router), WISP + Universální repeater a Gateway(Broadband Router)

Poznámka: Pokud budete nastavovat bezdrátový mód a po stisku tlačítka SETUP se neobjeví nové okno, tak prosím vypněte ve vašem prohlížeči blokaci pop-up oken.

GPL licence: Část kódu firmware tohoto zařízení podléhá GPL licenci. Na tuto část kódu není poskytována záruka. Zdrojové kódy podléhající licenci GPL najdete na našich internetových stránkách <a href="http://www.airlive.com/gpl.htm">http://www.airlive.com/gpl.htm</a>.

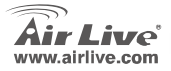

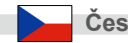

# Čelní panel

| WL-5470AP | POWER | WAN | Wireless | LAN 1 | I AN 2 | LAN 3 | I AN 4 |
|-----------|-------|-----|----------|-------|--------|-------|--------|
| Reset     |       |     |          |       |        |       |        |

### LED indikace

| LED Indikátor Barva | Stav   |                                                                           |                        |
|---------------------|--------|---------------------------------------------------------------------------|------------------------|
|                     |        | Svíti                                                                     | Bliká                  |
| Power               | Zelená | Svítí žlutě, když zařízení startuje. Po startu<br>svítí zeleně            |                        |
| WAN                 | Zelená | Svítí žlutě, když je zařízení připojeno 10Mbps<br>/ Zeleně, pokud 100Mbps | Příjem / Odesílání dat |
| Wireless            | Zelená | Svítí zeleně po úspěšném startu zařízení                                  | Příjem / Odesílání dat |
| LAN 1~LAN4          | Zelená | Svítí žlutě, když je zařízení připojeno 10Mbps<br>/ Zeleně, pokud 100Mbps | Příjem / Odesílání dat |

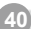

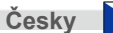

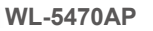

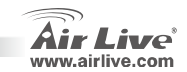

## Instalační kroky

- 1. Prosím nainstalujte vaši síťovou kartu dřív než AP zařízení.
- 2. Přišroubujte anténu.
- 3. Připojte napájecí a síťové kabely.
- 4. Na vašich bezdrátových klientech nastavte defaultní SSID airlive akanál na hodnotu 11
- 5. Pokud potřebujete změnit konfiguraci AP, proveďte následující:
  - Defaulní IP adresa je 192.168.100.252. Nastavte vaší síťové kartě IP adresu ve stejném subnetu jako ma přístupový bod (i.e. 192.168.100.x)
  - Zadejte do internetového prohlížeče http://192.168.100.252/.

### Nastavení bezdrátových módů

Tato stránka obsahuje všechny základní a užitečné parametry pro nastavení bezdrátových módů. Po nastavení všech potřebných parametrů musíte provést reboot zařízení aby se změny projevily.

Bezdrátové módy: AP, Klient, Bridge, WDS repeater, Universální repeater, WISP (Klient Router), WISP + Universální repeater a Gateway(Broadband Router)(AP Router)

Základní mód je nastaven AP. Toto nastavení můžete podle potřeby změnit.

Typ Sítě: V módu Client můžete vybrat mezi Ad-Hoc a Infrastructure.

WI -5470AP

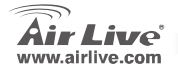

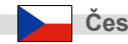

### Nastavení módu Client / Bridge

Mód Client

Zařízení B: WISP Outdoor AP Typ sítě: Infrastructure Zařízení A: Mód: Client

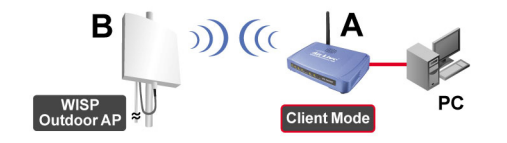

Zkontrolujte zda mají zařízení A i B nastaveny stejné hodnoty ESSID a kanálu.

| Client Mode Settings |                     |  |
|----------------------|---------------------|--|
|                      |                     |  |
| Alias Name:          | Wireless_AP         |  |
| 🗖 Disable Wire       | eless LAN Interface |  |
| Band:                | 2.4 GHz (B+G) -     |  |
| Network Type:        | Infrastructure 💌    |  |
| SSID:                | Ad hoc Site Survey  |  |

WL-5470AP

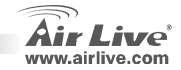

Česky

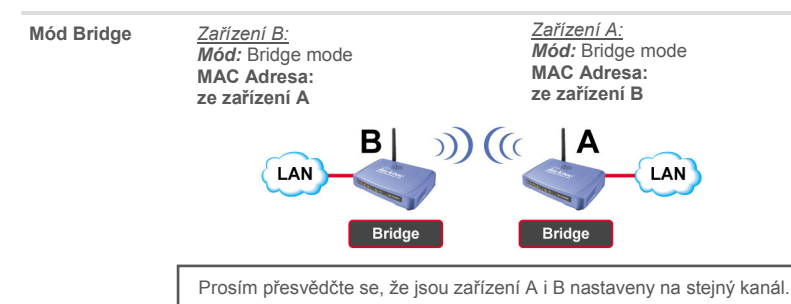

#### Nastavení módu WDS Repeater

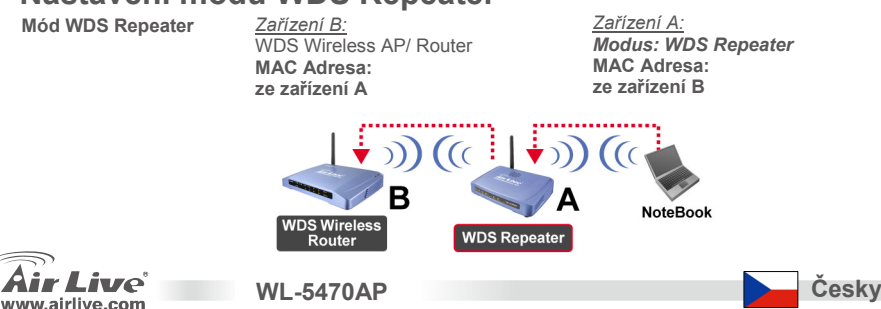

- 1. Přesvědčte se, zda obě zařízení mají nastaven stejný kanál.
- Přidejte MAC Adresu ostatních AP (BSSID), které mají byt připojena. (Ujistěte se, zda vzdálený bezdrátový routek podporuje funkci WDS)

| AP MAC Address: |       | Site Survey     |
|-----------------|-------|-----------------|
| Comment:        |       |                 |
| Add MAC Address | Reset | Show Statistics |

Apply Changes

3. Nastavení bezdrátové bezpečnosti: WDS Security Setup Bezdrátový Klient: Wireless Security Setup WDS Repeater → Security WDS Bezpečnost: Encryption: None None WDS Repeater → WDS Security Encryption: None WDS Repoater a Wireless klient None WEP Key Format: ٣ Apply ChawEP WEP 64bits používají odlišný způsob ověřování WEP 128bits WPA-PSK (TKIP) WEP Key: a šifrování pro bezdrátovou WPA (TKIP) WPA-PSK (AES) Pre-Shared Key WPA2 (AES) WPA2-PSK(AES) komunikaci. Detailní informace Format: WPA2-PSK Mixed naidete uživatelském manuálu. 802.1 x / RADIUS Pre-Shared Key:

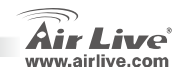

Reset

Close

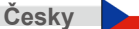

WL-5470AP

### Nastavení módu Universal Repeater

WI -5470AP

#### Mód Universal Repeater <u>Zařízení B:</u> Wireless Router <u>Mód: Universal-Repeater</u> <u>Wireless</u> <u>Wireless</u> <u>Universal Repeater</u> <u>NoteBook</u>

Universální Repeater nevyžaduje vzdálené zařízení s podporou funkce WDS.

- Přesvědčte se, zda obě zařízení mají nastaven stejný kanál.
- Zadejte SSID ostatních AP/Routerů do pole "SSID of Extended Interface" vašeho repeateru.

| Band:                       | 2.4 GHz (B+G) |             |
|-----------------------------|---------------|-------------|
| SSID:                       | airlive       |             |
| Channel Number:             | 13 💌          |             |
| Wireless Client Isolation:  | Disabled 💌    |             |
| SSID of Extended Interface: |               | Site Survey |
| 002 4.1 C                   |               |             |

Poznámka: SSID připojených zařízení a hodnota SSID zařízení s "SSID of Extended Interface" může být stejná. Pokud využíváte mód univerzální repeater, tak prosím kontrolujte, zda je na vzdáleném AP/Routeru vypnuta funkce WDS.

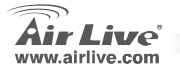

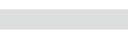

Ceskv

### Nastavení módu WISP

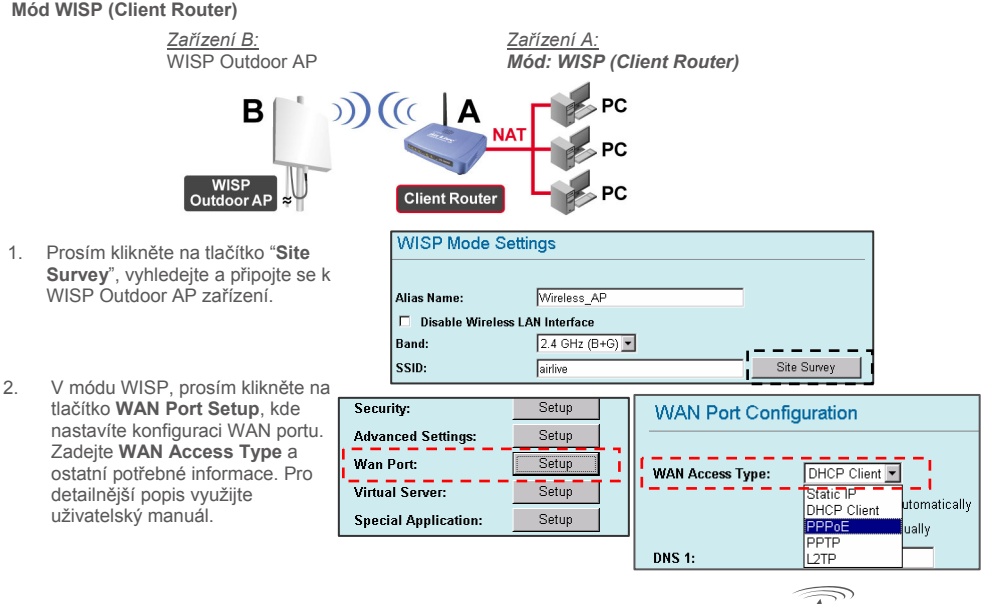

Českv

WL-5470AP

ive www.airlive.com

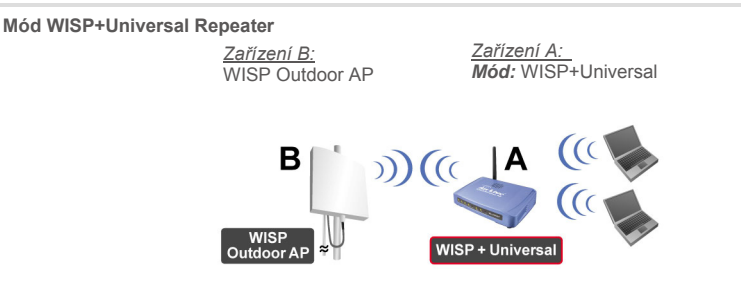

Zadejte prosím SSID ze zařízení B do pole "SSID" pro korektní WISP připojení, a dále zadejte SSID ze zařízení A do pole "SSID of Extended Interface" pro připojení klientských PC.

WI -5470AP

| SSID:                       | device B | Site Survey |
|-----------------------------|----------|-------------|
| SSID of Extended Interface: | device A | <br> <br>   |

V tomto módu se zařízení WL-5470AP chová podobně jako v módu WISP, ale AP umí poslat bezdrátový signál na bezdrátovou LAN stranu. Výstupní výkon je rozdělen mezi dvě bezdrátové strany a dobře zvolená přídavná anténa může přispět k nárůstu výkonu.

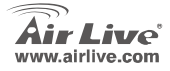

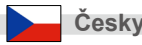

### Nastavení módu Gateway

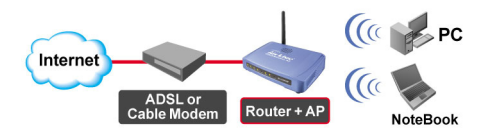

- Připojte prosím kabel do síťového RJ45 portu a do LAN portu na zadní straně přístupového bodu.
- 2 Připojte kabel do portu WAN na zadní straně přístupového bodu a do ADSL nebo kabelového modemu.
- 3 Ve webové konfiguraci, zvolte "GW" mód v záložce Mode Setting a klikněte na tlačítko Setup.

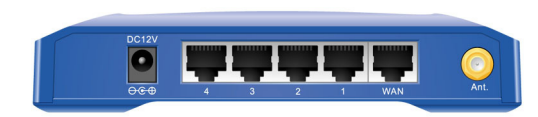

| GW Mode Settings       |               |
|------------------------|---------------|
|                        |               |
| Alias Name:            | Wireless_AP   |
| 🗖 Disable Wireless LAN | Interface     |
| Band:                  | 2.4 GHz (B+G) |
| SSID:                  | airlive       |
| Channel Number:        | 13 💌          |

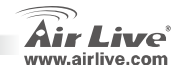

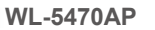

6. V záložce WAN port configuration nastavte **WAN Access type** 

7. Můžete zvolit DHCP klient, PPPOE, PPTP, L2TP nebo statickou IP

| WAN Port Configuration |                                             |  |
|------------------------|---------------------------------------------|--|
| WAN Access Type:       | DHCP Client                                 |  |
| Clone MAC Address:     | 0000000000                                  |  |
|                        | Respond to WAN Ping                         |  |
|                        | Enable UPnP                                 |  |
|                        | Enable IPsec pass through on VPN connection |  |
|                        | Enable PPTP pass through on VPN connection  |  |

| WAN Port Configuration                 |                                                                                                    |  |  |  |
|----------------------------------------|----------------------------------------------------------------------------------------------------|--|--|--|
| WAN Access Type:<br>Clone MAC Address: | DHCP Client  Static IP OHCP Client PPPOE PPTP UTP V Enable IPsec pass through on VPN connection V Enable PPTP pass through on VPN connection |  |  |  |
|                                        | Enable L2TP pass through on VPN connection                                                                                                   |  |  |  |

Pro detailnější informace prosím prostudujte uživatelskou příručku tohoto módu, můžete zařízení nastavit jako broadband router, také jako bezdrátový AP s bezdrátovým klientem pro přístup k internetu.

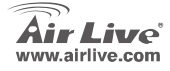

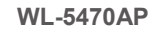

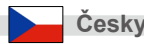

### Обратите внимание!

- Точка доступа имеет 5 портов LAN, один из которых может выступать в роли порта WAN в режиме Шлюза.
- Выходная мощность ограничена 20 дБм (для стран Евросоюза), 23 дБм (FCC) и 25 дБм (Южная Америка)
- В режиме ТД адрес IP по умолчанию 192.168.100.252
- Маска подсети по умолчанию 255.255.255.0
- Идентификатор SSID по умолчанию airlive
- Канал по умолчанию 11
- По умолчанию имя пользователя admin, а пароль не назначен. Вы можете назначить пароль через веб-интерфейс настройки
- В режиме точки доступа, клиента, моста и повторителя по умолчанию DHCP-сервер выключен (disabled). Пожалуйста, настройте сетевое подключение компьютера, чтобы он входил в ту же подсеть, в какой находится точка доступа.
- В режимах WISP и WISP + универсальный повторитель по умолчанию DHCP-сервер включён (enabled). Перезагрузите компьютер чтобы обновить IP-адрес.
- 8 беспроводных режимов работы:

Точка доступа, клиент, мост, WDS-повторитель, универсальный повторитель, WISP(клиентский роутер), WISP + универсальный повторитель, и шлюз (широкополосный роутер)

- Примечание: Если вы установите режим работы устройства и нажмёте кнопку установки, но не увидите всплывающего окна, то вам необходимо выключить функцию блокировки всплывающих окон в вашем браузере.
- Лицензия GPL: Часть кода прошивки устройства подпадает под условия лицензии GPL. Для программного обеспечения GPL не существует гарантии. Вы можете скачать исходные коды GPL с нашего сайта <u>http://www.airlive.com/gpl.htm</u>.

WI -5470AP

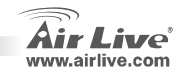

### Лицевая панель

| WL-5470AP |       |     |          |       |       |       |       |
|-----------|-------|-----|----------|-------|-------|-------|-------|
| Reset     | POWER | WAN | Wireless | LAN 1 | LAN 2 | LAN 3 | LAN 4 |

#### Светодиодные индикаторы

| LED (Светодиодные)     |      | Состояние                                                                               |                      |  |  |
|------------------------|------|-----------------------------------------------------------------------------------------|----------------------|--|--|
| Индикатор              | Цвет | Светится                                                                                | Непрерывно<br>Мигает |  |  |
| <b>Power</b> (Питание) | Зел. | Горит жёлтым при загрузке, после<br>завершения загрузки становится<br>зелёным.          |                      |  |  |
| WAN                    | Зел. | Горит жёлтым при скорости<br>соединения 10 Мбит/с и зелёным<br>при скорости 100 Мбит/с. | Передача данных      |  |  |
| Wireless               | Зел. | Установлено соединение                                                                  | Передача данных      |  |  |
| LAN 1~LAN4             | Зел. | Горит жёлтым при скорости<br>соединения 10 Мбит/с и зелёным<br>при скорости 100 Мбит/с. | Передача данных      |  |  |

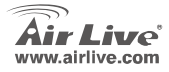

#### Подключение

- 1. Пожалуйста, установите все сетевые карты до настройки точки доступа
- 2. Ввинтите антенну в антенный разъём (по часовой стрелке).
- 3. Connect the power and LAN cable to the back
- При помощи сетевого адаптера беспроводного доступа определите характеристики сетевого узла; его идентификатор SSID по умолчанию — *airlive*, а номер канала 11
- 5. Если вам потребуется изменить настройки ТД, следуйте предложенной ниже процедуре:
  - Адрес IP ТД по умолчанию 192.168.100.252. Удостоверьтесь, что IP вашего компьютера относится к той же подсети, что и ТД (то есть 192.168.100.х).
  - Запустите браузер и введите http://192.168.100.252/.

### Настройка беспроводного режима

На данной странице находятся все необходимые параметры для настройки беспроводных режимов работы. Любое изменение настроек приведёт к автоматической перезагрузке устройства, чтобы они вступили в силу.

Режимы работы: Точка доступа, клиент, мост, WDS-повторитель, универсальный повторитель, WISP(клиентский роутер), WISP + универсальный повторитель, и шлюз (широкополосный роутер)

По умолчанию устройство работает в режиме точки доступа (АР). Вы можете изменить его на любой другой.

WI -5470AP

Топология сети: в режиме Client (Клиент) у вас есть выбор между режимами Ad-Hoc

(Специализированная топология) и Infrastructure (Инфраструктурная топология)

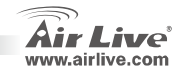

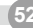

### Настройка режимов клиент и мост

(инфраструктурная)

Режим клиента (Client)

<u>Устройство В:</u> Всепогодная точка доступа WISP Тип сети: **Infrastructure**  <u>Устройство А:</u> Режим: Client (клиент)

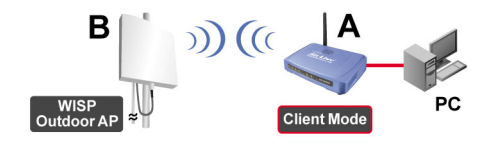

Удостоверьтесь, что оба устройства имеют одинаковые идентификатор ESSID и канал.

| Client Mode Settings |                    |        |  |
|----------------------|--------------------|--------|--|
|                      |                    |        |  |
| Alias Name:          | Wireless_AP        |        |  |
| 🗖 Disable Wire       | less LAN Interface |        |  |
| Band:                | 2.4 GHz (B+G)      |        |  |
| Network Type:        | Infrastructure 💌   |        |  |
| SSID:                | Ad hoc             | Survey |  |

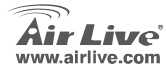

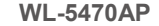

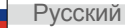

|  |   | _  |
|--|---|----|
|  |   |    |
|  |   |    |
|  |   |    |
|  |   |    |
|  |   |    |
|  |   |    |
|  |   |    |
|  |   | ۰. |
|  |   |    |
|  |   |    |
|  |   |    |
|  |   |    |
|  |   |    |
|  |   |    |
|  |   |    |
|  |   |    |
|  |   | P  |
|  |   |    |
|  |   |    |
|  | ~ |    |
|  |   | -  |
|  |   |    |
|  |   |    |
|  |   |    |
|  |   |    |
|  |   |    |
|  |   |    |
|  |   | -  |
|  | - |    |
|  |   |    |
|  |   |    |
|  |   |    |
|  |   |    |
|  |   |    |
|  |   |    |
|  |   |    |
|  |   |    |
|  |   |    |
|  |   |    |
|  |   |    |
|  |   |    |

Режим моста Устройство В:

Режим: мост (Bridge) MAC-адрес: аналогичный устройству А <u>Устройство А:</u> Режим: мост (Bridge) МАС-адрес: аналогичный устройству Б

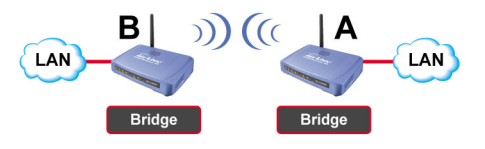

Убедитесь, что оба устройства работают на одном канале.

### Настройка режима WDS-повторителя

Режим WDS-повторителя

Русский

<u>Устройство В:</u> Беспроводная точка доступа/роутер WDS Wireless AP/ Router **MAC-адрес:** аналогичный устройству А <u>Устройство А:</u> Режим: WDS-повторитель (WDS Repeater) MAC-адрес: аналогичный устройству Б

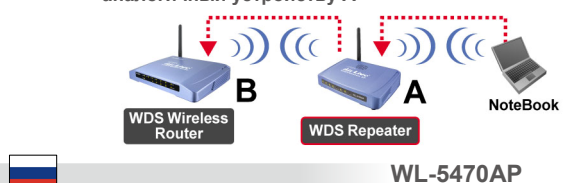

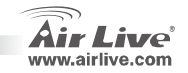

- 1. Убедитесь, что оба устройства работают на одном канале.
- Добавьте дополнительные MAC-адреса (BSSID), к которым будет подключаться повторитель.

(Убедитесь в том, что дополнительная точка доступа или роутер поддерживают WDS)

WL-5470AP

| AP MAC Address: |   |       | Site Survey         |
|-----------------|---|-------|---------------------|
| Comment:        |   |       |                     |
| Add MAC Addres  | s | Reset | <br>Show Statistics |

 Настройка средств безопасности: Wireless Client: WDS Repeater → Security WDS Repeater → WDS Security WDS-повторитель и беспроводной клиент используют разные средства авторизации и шифрования. Дополнительную информацию см. в полном руководстве.

| Wireless                 | Security Setup                                                                                         |
|--------------------------|----------------------------------------------------------------------------------------------------|
| Encryption:<br>Apply Cha | None<br>WEP<br>WPA-PSK (TKIP)<br>WPA-PSK (AES)<br>WPA2-PSK (AES)<br>WPA2-PSK (Mixed<br>802.1x / RADIUS |

| WDS Security S            | etup               |
|---------------------------|--------------------|
| Encryption:               | None               |
| WEP Key Format:           | None<br>WEP 64bits |
| WEP Key:                  | WEP 128bits        |
| Pre-Shared Key<br>Format: | WPA2 (AES)         |
| Pre-Shared Key:           |                    |
| Apply Changes             | Close Reset        |

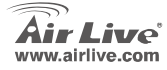

### Настройка режима универсального повторителя

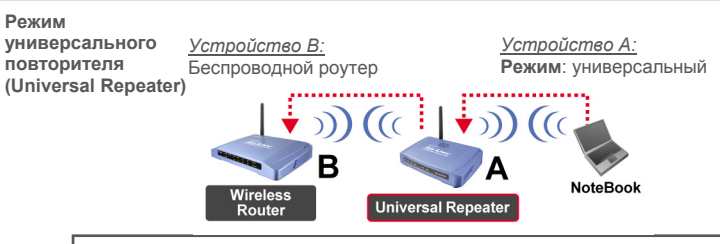

Режим универсального повторителя не требует поддержки WDS у второго устройства

- 1 Убедитесь, что оба устройства работают на одном канале.
- 2. Добавьте SSID других точек доступа/роутеров в список дополнительных устройств (SSID of Extended Interface), к которым вы хотите подключить повторитель.

| Band:                      | 2.4 GHz (B+G) 💌 |             |
|----------------------------|-----------------|-------------|
| SSID:                      | airlive         |             |
| Channel Number:            | 13 🔽            |             |
| Wireless Client Isolation: | Disabled 🗾      | -           |
| SSID of Extended Interface | :               | Site Survey |
| 002 1d Channing Treas      | Dischlad -      | •           |

WI -5470AP

() Укажите SSID устройства Б в соответствующем поле соединения WISP, а также укажите SSID устройства A в поле "SSID of Extended Interface" для соединения с компьютером.

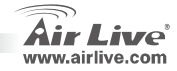

### Настройка режима WISP

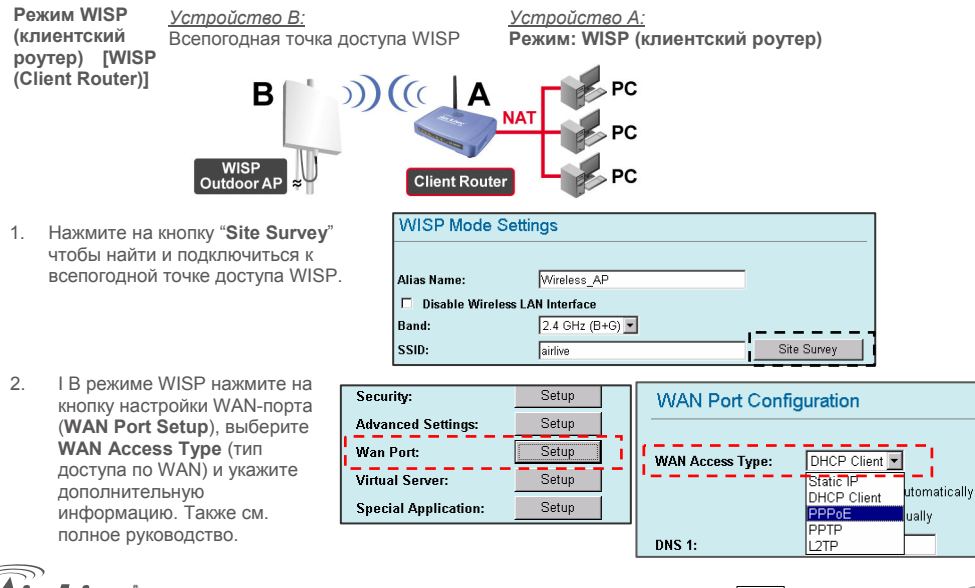

WI -5470AP

.airlive.com

5

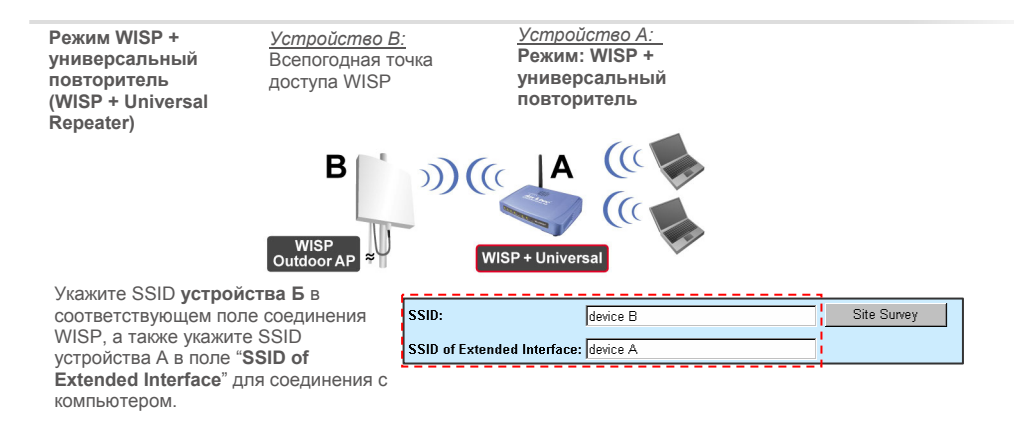

В этом режиме WL-5470AP ведёт себя также, как в режиме WISP, но при этом точка может также посылать беспроводной сигнал на сторону беспроводной локальной сети.

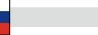

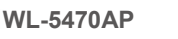

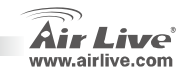

58

### Настройка режима шлюза

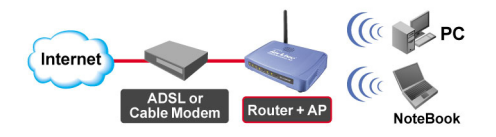

- Пожалуйста соедините порт сеть
   Эзернет вашего компьютера к порту "LAN" в задней стороне AP
- Соедините WAN к модему ADSL или модему кабеля.
- 3 С помощью веб-интерфейса выберите режим "GW".

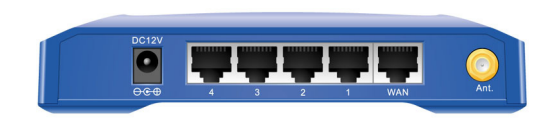

| GW Mode Settings     |                 |
|----------------------|-----------------|
| A.V N                |                 |
| Alias Name:          | Wireless_AP     |
| Disable Wireless LAN | Interface       |
| Band:                | 2.4 GHz (B+G) 💌 |
| SSID:                | airlive         |
| Channel Number:      | 13 💌            |

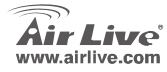

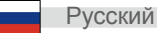

6. Настройте параметры соединения WAN:

 Вы можете также выбрать DHCP-клиент, PPPOE, PPTP, L2TP или статичный IP для различных конфигураций. За дополнительными сведениями обращайтесь к полному руководству.

| WAN Access Type: DHCP Client                |
|---------------------------------------------|
|                                             |
| Clone MAC Address: UUUUUUUUUU               |
| Respond to WAN Ping                         |
| Enable UPnP                                 |
| Enable IPsec pass through on VPN connection |
| Enable PPTP pass through on VPN connection  |

| WAN Port Configuration                 |                                                                                                    |  |
|----------------------------------------|----------------------------------------------------------------------------------------------------|--|
| WAN Access Type:<br>Clone MAC Address: | DHCP Client       ▼         Static IP       ■         DHCP Client       ■         PPP0E       WAN Ping         L2TP       ■         IV       Enable IPsec pass through on VPN connection         IV       Enable PPTP pass through on VPN connection         IV       Enable L2TP pass through on VPN connection |  |

WL-5470AP

В этом режиме вы можете выбрать режим работы для устройства как широкополосный роутер или точка доступа в интернет.

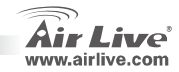

60

### 重要な情報

- APは5つのLANボートを特徴とします、そして、LANボートのうちの1つは、WANボートとして、ゲートウェイモードのセットアップを使います。
- TX 出力パワーは 20dBm(EU)23dBm(FCC)に 25dBm まで。(南米)
- AP モードのデフォルト IP アドレス 192.168.100.252
- デフォルト・サブネット・マスク 255.255.255.0
- デフォルト SSID は airlive です
- デフォルト・チャンネルは 11 です
- デフォルトのログインのユーザ名はアドミン admin です、そして、パスワードを入力するのに必要でないことで、あなたはウェブ構成ページのパスワードを変えることができます。
- AP、クライアント、ブリッジとリピーター・モードでは、デフォルト DHCP サーバーは使用不能です (disabled)。AP にアクセスする AP と同じサブネットにあなたの PC の IP アドレスを設定してください。
- WISP モードと WISP+Universal モードでは、DHCP サーバーは使用可能にされます (enabled)。あなたの PC を再開して、IP アドレスを更新してください。
- ワイヤレス機能の8つのモードのサポート:

WI -5470AP

- AP、クライアント、ブリッジ、 WDS リピーター、ユニバーサル・リピーター、WISP(クライアント・ル ータ)+ WISP +ユニバーサル・リピーター、およびゲートウェイ(ブロードバンド・ルータ)モード
- 注: あなたセットアップワイヤレスのモード、そして、セットアップボタンを押す、しかし、ボップアップ ウインドウはどうか、あなたのブラウザーでボップアップウインドウを許すために、ヤフーまたは Google ツールバーのボップアップブロック機能を使用不能にします。
- GPL コンプライアンス: デバイスのファームウェアの一部が GPL の認可されたコードを使用します GPL ソフトウェアのための保証がありません。 あなたは、<u>http://www.airlive.com/gpl.htm</u>. で我々のウェブサ イトから GPL ソースコードのコピーを得ることができます。

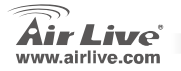

61

日本語

## フロントパネル

| POWER     WAN Wireless     LAN 1     LAN 2     LAN 3     LAN 4 | WL-5470AP |       |     |          |       |       |       |       |
|----------------------------------------------------------------|-----------|-------|-----|----------|-------|-------|-------|-------|
|                                                                | Reset     | POWER | WAN | Wireless | LAN 1 | LAN 2 | LAN 3 | LAN 4 |

LED インジケータ

| LED インジケーター | カラー                 | ステータス                 |        |
|-------------|---------------------|-----------------------|--------|
|             |                     | ソリッド                  | 点滅     |
|             |                     | 装置がブーツ時にソリッドが黄色い      |        |
| パワー         | グリーン                | で、よくブートされて後とライトがグ     |        |
|             |                     | リーンを変えます。             |        |
|             |                     | ソリッドがイーサネットクライアント     |        |
| WAN         | グリーン                | 速度:黄色い時に 10Mbps/グリーンに | データ伝送中 |
|             |                     | 100Mbps               |        |
| ワイヤレス       | 11 - X              | 装置がよくブートされて後、ライトが     |        |
|             | <i>y</i> - <i>y</i> | グリーンを変えます。            | データ伝送中 |
|             |                     | ソリッドがイーサネットクライアント     |        |
| LAN 1~LAN4  | グリーン                | 速度:黄色い時に 10Mbps/グリーンに | データ伝送中 |
|             |                     | 100Mbps               |        |

WL-5470AP

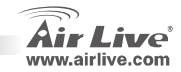

日本語

62

日本語

日本語

#### インストレーション・ステップ

- 1. ネットワークカードを AP デバイスの最初に、前にインストールしてください。
- 2. アンテナ・コネクタの中へアンテナをスクリューイン(右回りに)
- 3. 後部に電力および LAN ケーブルを接続します
- 4. サイトの サーベイを行うために無線カードを使用して、デフォルト SSID は airlive、チャンネルは 11 です
- 5. AP の配置を変更する必要がある場合は、次の手続きに従ってください:
  - APのデフォルト IP アドレスは 192.168.100.252. コンピューターIP が AP と同じサブネットにあること を確かめてください (i.e. 192.168.100.x)
  - ウェブ・ブラウザを開き、 http://192.168.100.252/ を入力します

#### 無線のモードセットアップ

このページは、無線モードセッティングの全ての主要で主なパラメータを含みます。 どんなパラメタ変化でも、 デバイスは、効くように新しい設定にリブートされるでしょう。

無線のモード: AP、クライアント、ブリッジ、 WDS リピーター、ユニバーサル・リピーター、WISP(クラ イアント・ルータ)+ WISP +ユニバーサル・リピーター、およびゲートウェイ(ブロードバンド・ ルータ)モード

デフォルトモードは AP に設定されます。あなたはそれを別のモードに変えることができます。

**ネットワーク・タイプ**: クライアント・モードにおいて、あなたが Ad-Hoc またインフラストラクチュアとの間 に選択することができます。

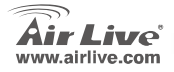

WL-5470AP

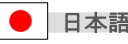

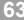

### クライアント/ブリッジモードセットア

クライアントモード <u>デバイス B:</u> WISP アウト-ドアの AP ネットワークタイブ: インフラ ストラクチャ

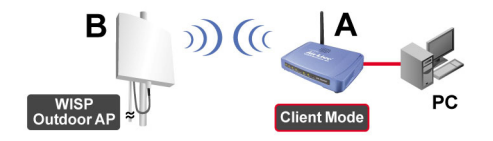

 $\mathsf{A} \succeq \mathsf{B}$ の両方が同じ $\mathsf{ESSID} とチャンネルにセットされることを確かめてください。$ 

| Client Mode    | Client Mode Settings     |             |  |  |
|----------------|--------------------------|-------------|--|--|
|                |                          |             |  |  |
| Alias Name:    | Wireless_AP              |             |  |  |
| 🗖 Disable Wire | less LAN Interface       |             |  |  |
| Band:          | 2.4 GHz (B+G) 💌          |             |  |  |
| Network Type:  | Infrastructure 💌         |             |  |  |
| SSID:          | Infrastructure<br>Ad hoc | Site Survey |  |  |

WL-5470AP

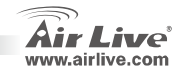

日本語

日本語

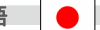

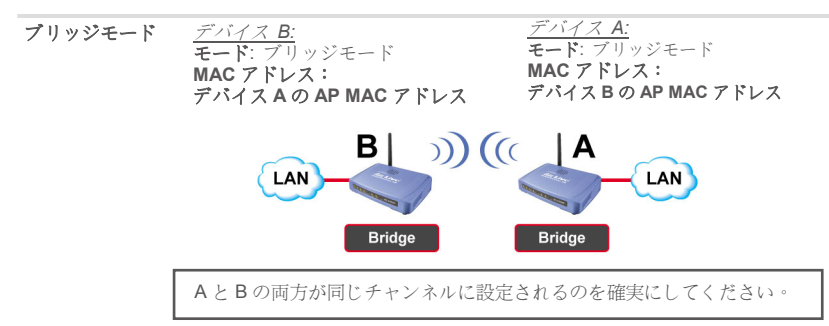

### WDS リピータモードセットアップ

WDS リピータモード *デバイス B:* WDS の無線の AP/ルータ MAC アドレス : デバイス A の AP MAC アドレス <u>デバイス A:</u> モード: WDS リピータ MAC アドレス: デバイス B の AP MAC アドレス

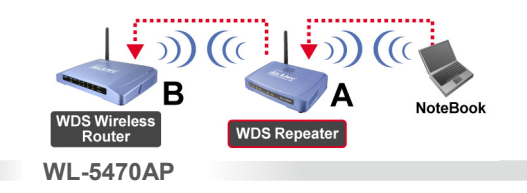

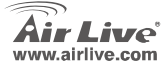

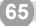

日本語

日 本 語

- AとBが同じチャンネル番号にセットされること を確認してください。
- リビータが接続したがっているもう一方の AP マ ックーアドレス(BSSID)を加えます。 (リモートワイヤレスの AP/ルータサボーター WDS が機能するのを確実に してください)

| AP MAC Address: |  |       | Site Survey     |
|-----------------|--|-------|-----------------|
| Comment:        |  |       |                 |
| Add MAC Address |  | Reset | Show Statistics |

 ワイヤレスのセキュリティ機能を セットアップしてください: ワイヤレスのクライアント: WDS リビータ→ セキュリティ ワイヤレスのクライアント: WDS リビータ→ WDS セキュリティ イ WDS リビータ→ WDS セキュリティ イアントは、無線接続のために異な る認証と暗号化を使います。 詳細 について、ユーザマニュアルを参照 1.ます。

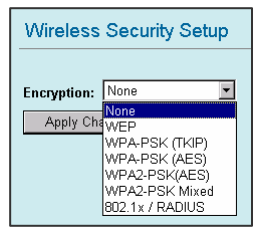

WL-5470AP

| WDS Security S            | Setup                    |
|---------------------------|--------------------------|
| Encryption:               | None                     |
| WEP Key Format:           | None<br>WER 64bits       |
| WEP Key:                  | WEP 128bits              |
| Pre-Shared Key<br>Format: | WPA (TKIP)<br>WPA2 (AES) |
| Pre-Shared Key:           |                          |
| Apply Changes             | Close Reset              |

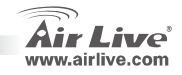

日本語

66

### ユニバーサルなリピータセットアップ

WL-5470AP

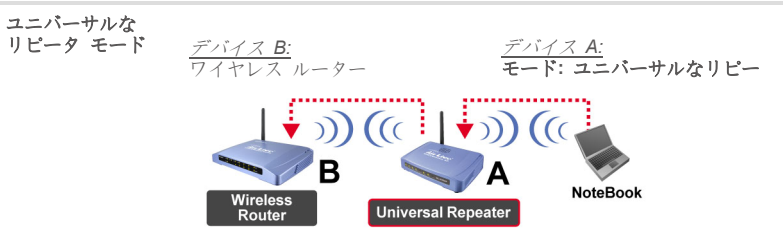

ユニバーサルなリピータは、WDS がリモートデバイスで機能するのを必要としません。

| 1. | AとBが同じチャンネル番号にセッ                    | Band:                       | 2.4 GHz (B+G) |       |
|----|-------------------------------------|-----------------------------|---------------|-------|
| 2. | トされることを確認してください。<br>リピータがつなげたがっている拡 | SSID:                       | airlive       |       |
|    | 張インタフェース分野の"SSID"                   | Channel Number:             | 13 💌          |       |
|    | (SSID of Extended Interface) にも     | Wireless Client Isolation:  | Disabled 💌    |       |
|    | う片方の AP/ルータの SSID をタイ               | SSID of Extended Interface: | : Site S      | urvey |
|    | プします。                               | 000 4.1 Curranian Terrer    |               |       |

① 注意: デバイス SSID と Extended インターフェースの SSID は同じであるか、または異なっている場合があります。ユニバーサルなリビータモードを使用しているとき、リモート AP/ルータ WDS 機能がオフにされるのを確実にしてください。

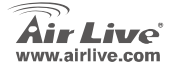

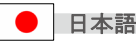

WISP モードセットアップ

 
 WISP (クライアン
 デバイス B:
 デバイス A:

 トルータ)モード
 WISP アウト-ドア AP
 モード: WISP (クライアントルータ)
 В NAT WISP PC Outdoor AF **Client Router** WISP Mode Settings 1. WISP を「Site Survey」ボタンをクリ ックして、アウト-ドアの AP 装置捜し て、接続してください。 Alias Name<sup>.</sup> Wireless AP Disable Wireless LAN Interface 2.4 GHz (B+G) 💌 Band: SSID: Site Survey airlive 2. IWISP モード、WAN ポート構成 のために WAN Port セットアッ Security: Setup WAN Port Configuration ブ (WAN Port Setup) Advanced Settings: Setup ボタンをクリックしてくださ Wan Port: Setur い、WAN Access Type を選ぶ、 WAN Access Type: DHCP Client 🔻 そして、他のフィールドで Virtual Server: Setup Static IP DHCP Client 若干の情報を入力してくださ Special Application: Setup PPPoE い。詳細のために、ユーザーマ DNS 1: L2TP ニュアルを参照します。 -日本語 WL-5470AP

Air Live www.airlive.com

utomatically

uallv

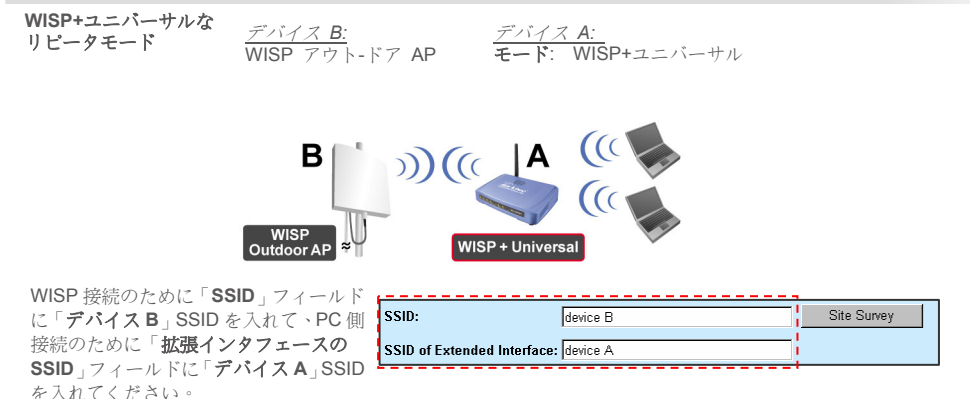

このモードで、WL-5470AP は実際には WISP モードのように同じように振る舞いますが、また、AP は無線の信号を Wireless LAN 側に送ることができます。 出力パワーは2つの無線側の間で分割されます、そして、適切なアンテナインストールは性能 をかなり向上させることができます。

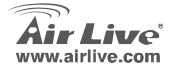

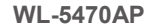

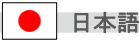

ゲートウェイ・モードのセットアップ

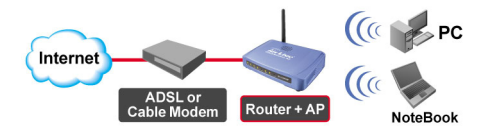

- あなたの PC のイーサネット・ボートとボ ートを「AP の逆側面の LAN"ボート」に接 続してください。
- WAN を ADSL モデムかケーブル モデムに 接続します。
- ウェブ構成 UI では、モード設定の"GW"モ ードを選んでください、そして、セットア ップボタンをクリックします。

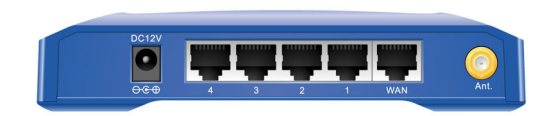

| GW Mode Settings       |                 |
|------------------------|-----------------|
|                        |                 |
| Alias Name:            | Wireless_AP     |
| 🗖 Disable Wireless LAN | Interface       |
| Band:                  | 2.4 GHz (B+G) 💌 |
| SSID:                  | airlive         |
| Channel Number:        | 13 💌            |

WL-5470AP

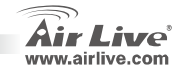

70

日本語
WAN ポート構成のWAN アクセスタイ プをセットアップします。

 DHCP クライアント、PPPOE、 PPTP,L2TP またはスタティック IP タイ プを選ぶことができます。それぞれの関 連する構成、詳細について、ユーザーズマ ニュアルを参照してください。

| Clone MAC Address: 00000000000<br>Respond to WAN Ping<br>Enable UPnP<br>Enable UPnP<br>Enable IPsec pass through on VPN connection<br>Enable PPTP pass through on VPN connection<br>WAN Port Configuration<br>WAN Access Type: 0HCP Client<br>Clone MAC Address: 0HCP Client<br>PPPOE<br>PPTP<br>LTP<br>WAN Ping<br>LTP                                                                                                    | WAN Access Type:                                                                                                    | DHCP Client                                                                                              |
|----------------------------------------------------------------------------------------------------|----------------------------------------------------------------------------------------------------|----------------------------------------------------------------------------------------------------|
| Image: Construction       Provide the provided and the provided and                                | Clone MAC Address:                                                                                                    | 0000000000                                                                                               |
| Enable UPnP     Enable UPnP     Enable IPsec pass through on VPN connection     Enable PPTP pass through on VPN connection  WAN Access Type:     DHCP Client     Static IP     PPP0E     PTP     DTP     DTP |                                                                                                    | Respond to WAN Ping                                                                                      |
| Enable IPsec pass through on VPN connection     Enable PPTP pass through on VPN connection  WAN Port Configuration  WAN Access Type: DHCP Client Clone MAC Address: DHCP Client PPPoE PPTP L2TP P                                                                                                    |                                                                                                    | Enable UPnP                                                                                              |
| Clone MAC Address: DHCP Client PPPOE WAN Port Clone MAC Address: DHCP Client PPPOE WAN Ping PTP ETP P                                                                                                    |                                                                                                    | Enable IPsec pass through on VPN connection                                                              |
| WAN Port Configuration WAN Access Type: Clone MAC Address: DHCP Client PPPOE PPT L2TP D                                                                                                    |                                                                                                    | Enable PPTP pass through on VPN connection                                                               |
| WAN Access Type: DHCP Client Clone MAC Address: DHCP Client PPPOE PPTP L2TP P                                                                                                    | the set of the set of |                                                                                                    |
| Clone MAC Address:<br>DHCP Client<br>PPPoE<br>PPTP<br>L2TP<br>P                                                                                                    |                                                                                                    |                                                                                                    |
| PPPoE<br>PPTP<br>L2TP P                                                                                                    | WAN Access Type:                                                                                                    | DHCP Client                                                                                              |
| PPTP VVAN Ping<br>L2TP P                                                                                                    | WAN Access Type:                                                                                                    | DHCP Client  Static IP                                                                                   |
|                                                                                                    | WAN Access Type:<br>Clone MAC Address:                                                                                                    | DHCP Client  Static IP DHCP Client PPPoE WAN Dive                                                        |
|                                                                                                    | WAN Access Type:<br>Clone MAC Address:                                                                                                    | DHCP Client  Static IP DHCP Client PPPOE WAN Ping PPTP                                                   |
|                                                                                                    | WAN Access Type:<br>Clone MAC Address:                                                                                                    | DHCP Client  Static IP OHCP Client PPPOE WAN Ping PTP TP P F Enable IPsec pass through on VPN connection |

このモードでは、ワイヤレス AP がインターネットへのアクセスにワイヤレス・クライアントとしたので、 あなたはブロードバンドルータとしてもこの装置を行うことができます。

WL-5470AP

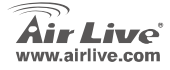

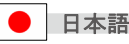

#### Pozn. o štandarde FCC

Toto zariadenie spĺňa limity digitálneho zariadenia Class B zodpovedajúceho časti číslo 15 pravidiel FCC. Tieto pravidlá boli vytvorené za účelom ochrany proti škodlivým interferenciám pre zariadenia pracujúce v komerčnom sektore. Toto zariadenie generuje, používa a môže vyžarovať vysokofrekvenčnú energiu a ak nie je nainštalované podľa návodu na použitie, môže spôsobiť interferencie v rádiovej komunikácii. Ak je používané v obývanej oblasti, môže spôsobiť ohrozujúce interferencie, ktoré môže používateľ odstrániť podľa vlastného uváženia.

#### Poznámka o značke CE

Toto je product triedy B. V obývanej oblasti môže tento product spôsobiť rádiové interferencie, ktoré používateľ odstráni. OvisLink Corp. tu deklaruje, že AirLive WL-5470AP spĺňa základné požiadavky direktívy 99/05/CE. Za toto tvrdenie zodpovedá: OvisLink Corp.

5F, No.6 Lane 130, Min-Chuan Rd, Hsin-Tien City, Taipei, Taiwan TEL: +886-2-2218-6888

#### Záruky

Aby bola zaručená správnosť fungovania, tento product podlieha náročným kontrolám kvality.

V krajinách Európskej únie je na tento product poskytovaná dvojročná záruka. V iných krajinách je záruka 1 rok. V prípade zlyhania z dôvodu výrobnej chyby bude product opravený spoločnosťou OvisLink Corp. Prosím kontaktujte vášho dodávateľa, ktorý vám podá viac informácií. Táto záruka nemôže byť aplikovaná v prípade zlyhania z dôvodu nesprávneho použitia produktu, fyzického poškodenia či nesprávneho uloženia alebo manipulácii či z dôvodu nekompatibility so zariadeniami tretej strany.

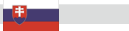

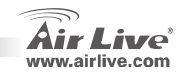

## Dôležité informácie

- Na AP je 5 portov LAN a jeden port WAN, ktorý slúži na pripojenie do internetu režime brány.
- Výstupný výkon je v EU 20dBm,
   23dBm (FCC), a 25dBm (Južná Amerika)
- Štandardná IP je nastavená na 192.168.100.252
- Štandardná maska podsiete je 255.255.255.0
- Štandardné SSID je airlive
- Štandardný kanál je 11
- Štandardné prístupové menoé je admin a heslo je štandardne prázdne. Môžete ho zmeniť na konfituračnej webovej stránke
- V režime AP, klient, bridge a repeater je server DHCP štandardne vypnutý (disabled). Prosím nastavte IP pripojených počítačov, aby bola v rovnakom rozsahu ako je IP prístupového bodu.
- V režime WISP a WISP+Universal, je server DHCP štandardne vypnutý (enabled). Prosím reštartujte váš PC aby sa obnovila adresa.
- Podpora 8 režimov bezdrôtových funkcií:

AP, Klient, Bridge, WDS Repeater, Universal Repeater,

WISP(klientský router), WISP + Universal Repeater

a Gateway (širokopásmový router)

- Pozn: Ak nastavíte bezdrôtový režim a stlačíte tlačidlo setup a neuvidíte vyskakovacie okno, prosím vypnite funkciu blokovania priamo v prehliadači alebo lištu nástrojov Google toolbar alebo Yahoo toolbar.
- Záruka GPL: Časť z firmvéru zariadenia je licencovaný GPL. Na tieto časti nie je žiadna záruka. Zdrojové kódy môžete nájsť na stránke <u>http://www.airlive.com/gpl.htm</u>.

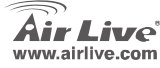

WL-5470AP

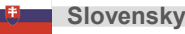

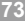

# Predný panel

| WL-5470AP |       |     |          |       |       |       |       |  |
|-----------|-------|-----|----------|-------|-------|-------|-------|--|
| Reset     | POWER | WAN | Wireless | LAN 1 | LAN 2 | LAN 3 | LAN 4 |  |
|           |       |     |          |       |       |       |       |  |

#### Signalizácia LED

| Kontrolka  |                                                                                                    | Stav                                                                                                    |                                |  |  |
|------------|----------------------------------------------------------------------------------------------------|----------------------------------------------------------------------------------------------------|--------------------------------|--|--|
| LED        | Farba                                                                                                    | Svieti                                                                                                    | Bliká                          |  |  |
| Power      | Zelená                                                                                                    | Pri štarte zariadenia vydáva žlté svetlo, po<br>úspešnom ukončení štartu vydáva zelené<br>svetlo.                                                        |                                |  |  |
| WAN        | Zelená                                                                                                    | Po pripojení zariadenia podporujúceho<br>rýchlosť 10Mb/s vydáva žlté svetlo/ zelené<br>svetlo po pripojení zariadenia podporujúceho<br>rýchlosť 100Mbps. | Prijímanie/<br>Odosielanie dát |  |  |
| Wireless   | Zelená                                                                                                    | Po úspešnom štarte vydáva zelené svetlo                                                                                                    | Prijímanie/<br>Odosielanie dát |  |  |
| LAN 1~LAN4 | LAN 1~LAN4<br>Zelená<br>Zelená<br>Zelená<br>Po pripojení zariadenia podporujúceho<br>rýchlosť 10Mb/s vydáva žlté svetlo/ zelené<br>svetlo po pripojení zariadenia podporujúceho<br>rýchlosť 100Mb/s. |                                                                                                    | Prijímanie/<br>Odosielanie dát |  |  |

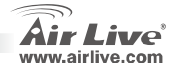

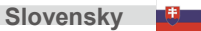

# Pokyny na inštaláciu

- 1. Pred inštaláciou zariadenia prosím najprv nainštalujte najprv sieťové karty.
- 2. Pripevnite anténu (v smere hodinových ručičiek) do anténneho konektora
- 3. Pripojte napájanie a sieťový kábel.
- 4. Použite bezdrôtovú kartu na vykonanie kontroly dostupných zariadeni, štandardné SSID je **airlive** a zariadenie komunikuje na **11.** kanáli.
- 5. Ak chcete zmeniť nastavenia AP, nasledujte tieto kroky:
  - Štandardná IP je 192.168.100.252. Prosím skontrolujte či váš počítač má IP z rovnakej podsiete (i.e. 192.168.100.x)
  - Otvorte webový prehliadač a zadajte adresu http://192.168.100.252/.

## Nastavenie bezdrôtového

Na tejto stránke nájdete všetky hlavné parametre pre nastavenie bezdrôtového režimu. Po každej zmene sa zariadenie reštartuje, aby sa aplikovali nové nastavenia.

Bezdrôtové režimy: AP, Client, Bridge, WDS Repeater,

Universal Repeater, WISP(Client router), a WISP+Universal Repeater

Zariadenie je štadardne v režime AP. Môžete si vybrať iný režim.

WI -5470AP

**Typ siete**: V klientskom režime môžete vybrať režim *Ad-Hoc* alebo *Infrastructure*.

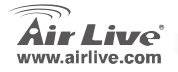

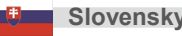

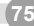

# Nastavenie režimov Klient / Bridge

Klientský režim Zariadenie B: Zariadenie A: WISP Outdoor AP Režim: Client Typ siete: Infrastructure В ))((( WISP PC **Client Mode** Outdoor AF Prosím skontrolujte či zariadenie A aj B používajú rovnaký kanál a rovnaké ESSID.

| Client Mode Settings |                    |  |  |  |
|----------------------|--------------------|--|--|--|
|                      |                    |  |  |  |
| Alias Name:          | Wireless_AP        |  |  |  |
| 🗖 Disable Wire       | ess LAN Interface  |  |  |  |
| Band:                | 2.4 GHz (B+G)      |  |  |  |
| Network Type:        | Infrastructure 💌   |  |  |  |
| SSID:                | Ad hoc Site Survey |  |  |  |

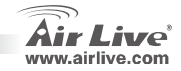

Slovensky

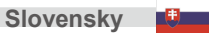

WL-5470AP

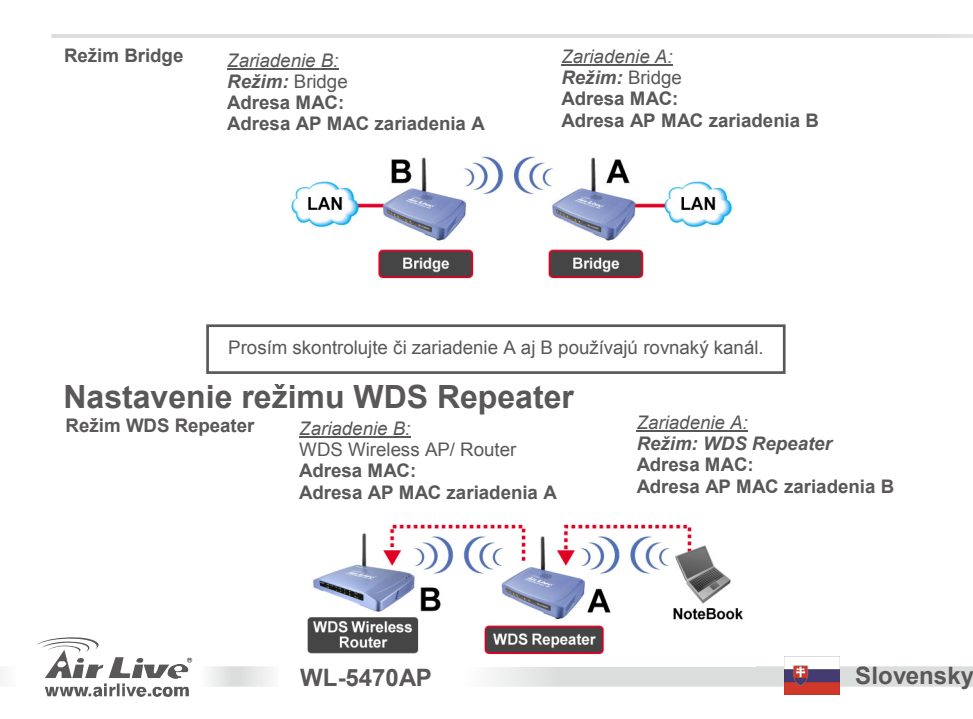

- 1. Prosím skontrolujte, že obidve zariadenia používajú rovnaký kanál.
- Pridajte MAC adresu zariadenia, ku ktorému sa pripájate.

(Skontrolujte či vzdialené zariadenie podporuje režim WDS)

| AP MAC Address: |       | Site Survey     |
|-----------------|-------|-----------------|
| Comment:        |       |                 |
| Add MAC Address | Reset | Show Statistics |

 Nastavte bezpečnosť: Klientské zariadenie: WDS Repeater → Security Bezpečnosť WDS: WDS Repeater → WDS Security WDS Repeater a bezdrôtový klient používajú rozličné šifrovanie a autentifikáciu. Ak chcete poznať detaily, prosím prečítajte si návod na použite.

| Wireless Security Setup                                                         |  |  |  |  |
|---------------------------------------------------------------------------------|--|--|--|--|
| None  VORE WEPSK (TKIP) WPA-PSK (AES) WPA2-PSK (AES) WPA2-PSK Mixed Contemports |  |  |  |  |
|                                                                                 |  |  |  |  |

WL-5470AP

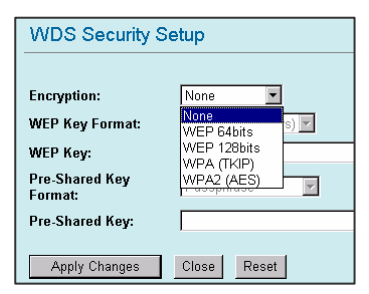

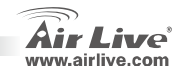

Slovensky

# Nastavenie režimu Universal Repeater

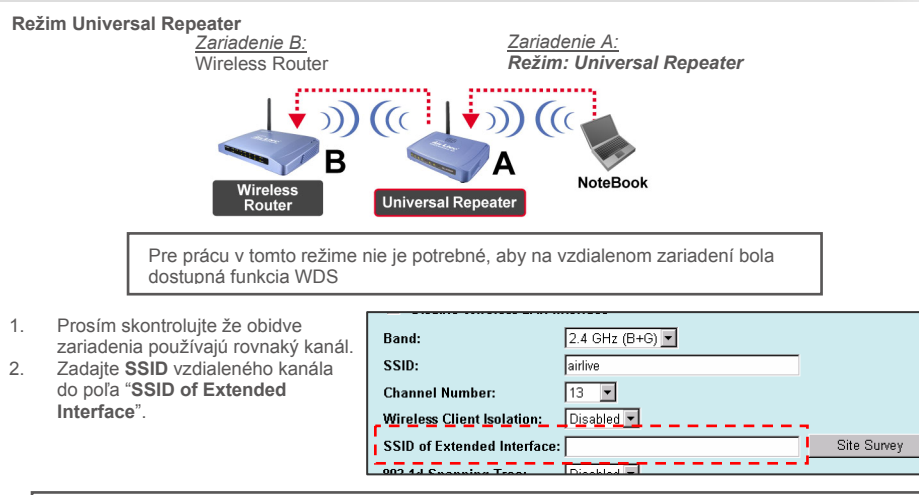

Pozn.: SSID zariadenia a SSID v poli "SSID of Extended Interface" môžu byť rovnaké alebo rozličné. Ak používate tento režim, uistite sa, že na vzdialenom zariadení je vypnutá funkcia WDS.

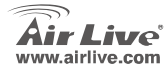

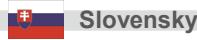

# Nastavenie režimu WISP

Režim WISP (Client Router)

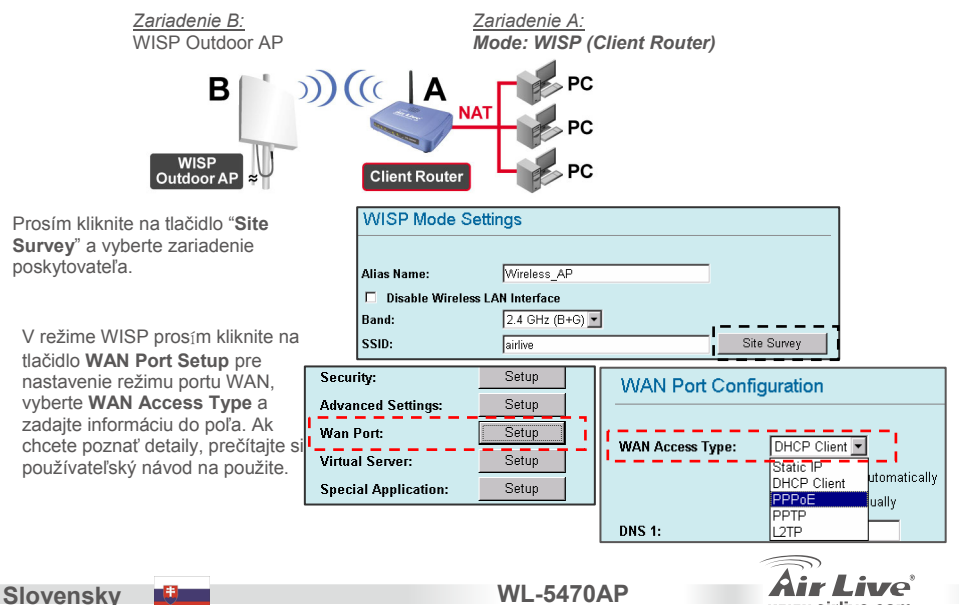

www.airlive.com

1.

2.

80

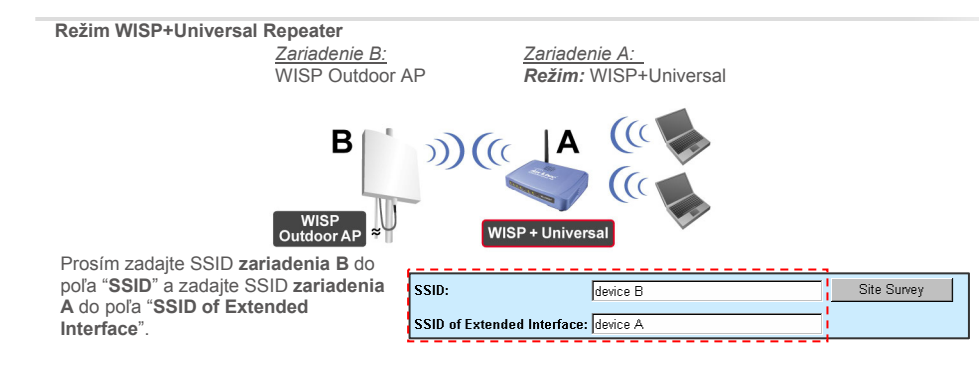

V tomto režime pracuje WL-5470AP virtuálne ako v režime WISP, ale AP zároveň odosiela signál pomocou bezdrôtového rozhrania.

Výstupný signal sa delí na dve polovice. Priepustnosť môže zvýšiť použitie správnej antény.

WI -5470AP

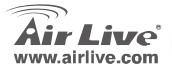

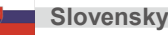

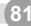

### Nastavenie režimu Gateway

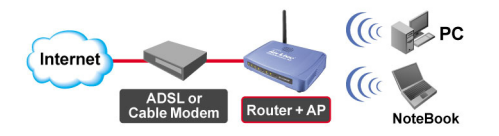

1 Do LAN portu na zadnej strane AP pripojte Ethernet port vášho PC.

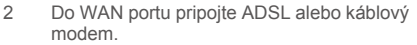

 V konfigurácií cez web rozhranie zvoľte v Mode Settings režim Gateway a kliknite na tlačidlo Setup.

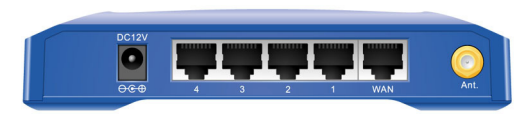

| GW Mode Settings         |               |
|--------------------------|---------------|
|                          |               |
| Alias Name:              | Wireless_AP   |
| 🗖 Disable Wireless LAN I | nterface      |
| Band:                    | 2.4 GHz (B+G) |
| SSID:                    | airlive       |
| Channel Number:          | 13 💌          |

WL-5470AP

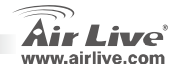

Slovensky

2

6. Nastavte typ prístupu do internetu

 Môžete vybrať DHCP client, PPPOE, PPTP,L2TP alebo statickú IP Opis každého z nastavení nájdete v úplnom návode na použitie

| WAN Port Confi                                            | guration                                                                                                    |
|-----------------------------------------------------------|----------------------------------------------------------------------------------------------------|
| WAN Access Type:<br>Clone MAC Address:                    | DHCP Client<br>00000000000<br>C Respond to WAN Ping<br>C Enable UPnP                                                                           |
|                                                           | <ul> <li>Enable IPsec pass through on VPN connection</li> <li>Enable PPTP pass through on VPN connection</li> </ul>                            |
|                                                           |                                                                                                    |
| WAN Port Config                                           | guration                                                                                                    |
| WAN Port Config<br>WAN Access Type:<br>Clone MAC Address: | DHCP Client<br>Static IP<br>DHCP Client<br>PPPOE<br>PPTP<br>WAN Ping<br>IZTP<br>Wan Ping<br>Wan Ping<br>PPTP<br>Wan Ping<br>PPTP<br>PTP<br>PTP |

Pre prístup klientov k internetu cez bezdrôtovú sieť, môže v tomto režime zariadenie vystupovať aj ako

Broadband router alebo ako Bezdrôtové AP.

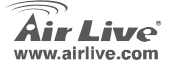

WL-5470AP

Slovensky

#### Nota sobre o padrão FCC

Este equipamento foi testado e concluiu-se que cumpre os limites para um dispositivo digital de Classe B de acordo com a Parte 15 das Normas FCC. Estes limites destinam-se a proporcionar protecção contra interferências prejudiciais quando o equipamento está a funcionar numa área comercial. Este equipamento gera, utiliza e pode emitir energia de rádio frequência e se não for instalado de acordo com o manual de utilizador, pode causar interferências na transmissão de comunicações via rádio. Se está a ser utilizado em área residencial, é provável que este equipamento cause interferências prejudiciais, e nesse caso o utilizador deverá tentar corrigir esta interferência usando os seus próprios meios.

#### Nota sobre a Etiqueta CE

Este é um produto de Classe B. Numa área residencial este produto pode causar rádio interferência, e nesse caso o utilizador deverá tomar as devidas medidas para a corrigir. A OvisLink Corp. declara para os devidos efeitos que o AirLive WL-5470AP cumpre os requisitos básicos da Directiva 99/05/CE e é por conseguinte responsável pela precisão destes dados:

> OvisLink Corp. 5F, No.6 Lane 130, Min-Chuan Rd, Hsin-Tien City, Taipei, Taiwan TEL: +886-2-2218-6888

#### Garantias

Este produto sofre vários controlos de qualidade para assegurar o funcionamento adequado. Este produto está coberto por uma garantia de dois anos para os países da União Europeia. Para outros países, o período de garantia é de um ano. Em caso de algum defeito de fabrico ou falha, será reparado pela OvisLink Corp. Contacte o seu fornecedor relativamente aos detalhes do procedimento para este efeito. Esta garantia não se aplica em caso de avaria causada por utilização imprópria do produto, acidentes, manuseamento faltoso ou manipulação nem por quaisquer incompatibilidades futuras com outros produtos.

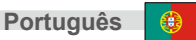

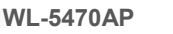

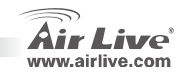

# Informação Importante

- O AP caracteriza 5 portas LAN e uma porta LAN que se comporta como uma porta WAN quando definido em modo Gateway
- A potência de saída é limitada a 20dBm (EU) 23dBm (FCC, e até 25dBm (América do Sul)
- O Endereço IP por defeito é 192.168.2.3
- O Subnet Mask por defeito é 255.255.255.0.
- O SSID por defeito é airlive.
- O canal por defeito é o 11
- palavra-chave na página de O login por defeito para o utilizador é admin, não é necessário digitar a palavra-chave, pode mudar a configuração Web
- Em modo AP, Cliente, e Repetidor o DHCP Server por defeito está desactivado. Defina por favor o endereço IP do PC para a mesma sub-rede do AP a fim de o aceder
- Em modo WISP e WISP+Universal, o DHCP server está activado. Por favor reinicie o seu PC para renovar o endereço IP
- Suporta 8 modos de função wireless: AP,Cliente,Bridge, Repetidor WDS, Repetidor Universal, WISP(Cliente Router), WISP+Repetidor Universal e modo Gateway (AP Router)

WI -5470AP

- Nota: Se definir o modo wireless e primir o botão setup, mas não visualiza a janela pop-up, desactive a função bloqueio pop-up da barra ferramentas do Yahoo ou Google para permitir pop-up no seu browser
- Observância GPL: Parte do firmware do dispositivo usa code licenciado GPL. Não há garantia para o software GPL. Pode adquirir uma cópia do source code GPL através do nosso website em <a href="http://www.airlive.com/gpl.htm">http://www.airlive.com/gpl.htm</a>

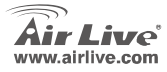

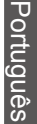

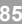

# **Painel Frontal**

| WL-5470AP |       |     |          |       |       |       |       |  |
|-----------|-------|-----|----------|-------|-------|-------|-------|--|
| Reset     | POWER | WAN | Wireless | LAN 1 | LAN 2 | LAN 3 | LAN 4 |  |
|           |       |     |          |       |       |       |       |  |

### **Indicadores LED**

| LED Cor      |       | Estado                                        |                              |  |  |
|--------------|-------|-----------------------------------------------|------------------------------|--|--|
| Indicador    | 001   | Sólido                                        | Intermitente                 |  |  |
|              | Verde | Fica amarelo sólido quando o dispositivo está |                              |  |  |
| Power        |       | a arrancar, depois de fazer o arranque com    |                              |  |  |
|              |       | sucesso. A luz fica Verde                     |                              |  |  |
|              | Verde | Fica amarelo sólido quando ligado com         |                              |  |  |
| WAN          |       | 10Mbps / Verde com 100Mbps velocidade         | Recebendo/<br>Enviando dados |  |  |
|              |       | rede de cliente                               |                              |  |  |
| Wireless     | Verde | Fica verde sólido após fazer o arranque com   | Recebendo/                   |  |  |
| WI CICCC     |       | sucesso.                                      | Enviando dados               |  |  |
| I AN 1~I AN4 | Verde | Ligado com 10Mbps / Verde com 100Mbps         | Recebendo/                   |  |  |
|              |       | velocidade rede cliente.                      | Enviando dados               |  |  |

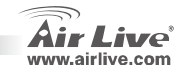

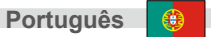

# Passos de Instalação

- 1. Instale primeiro as suas placas de rede antes do AP
- 2. Enrosque a antena (sentido horário do relógio) no conector da antena
- 3. Ligue a alimentação e o cabo de REDE por detrás
- 4. Use a sua placa de rede wireless para fazer uma procura de site, por defeito o SSID é airlive e o Canal é 11
- 5. Se necessitar alterar a configuração do AP, siga por favor o procedimento em baixo:
  - O endereço IP por defeito do AP é 192.168.100.252. Certifique-se por favor que o IP do seu computador está na mesma sub-rede do AP (ex. 192.168.100.x)
  - Abra o web browser e digite 192.168.100.253

# Wireless Mode Setup

Esta página inclui todos os maiores e primários parâmetros. Qualquer mudança de parâmetro obriga a que o dispositivo reinicie para que as novas definições tenham efeito.

Wireless Modes: AP, Cliente, Bridge, WDS Repetidor, Repetidor Universal, WISP (Cliente Router), WISP + Repetidor Universal and Gateway (AP Router) modo

O modo por defeito é definido em AP. Pode modificar para um poutro modo.

WI -5470AP

Tipo de Rede: Em modo Cliente, pode seleccionar entre Ad-Hoc ou Infraestrutura

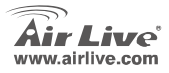

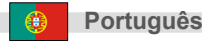

# Cliente / Bridge Definir Modo

Modo Cliente

<u>Dispositivo B:</u> WISP AP de exterior **Network Type:** Infra-estrutura Dispositivo A: Mode: Modo Cliente

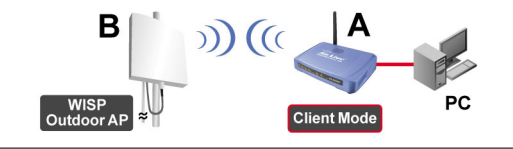

Por favor certifique-se que ambos A e B estão definidos com o mesmo canal.

| Client Mode   | Settings            |
|---------------|---------------------|
|               |                     |
| Alias Name:   | Wireless_AP         |
| 🗖 Disable Wir | eless LAN Interface |
| Band:         | 2.4 GHz (B+G) 💌     |
| Network Type: | Infrastructure 💌    |
| SSID:         | Ad hoc Site Survey  |

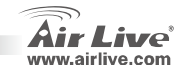

Português

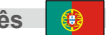

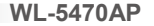

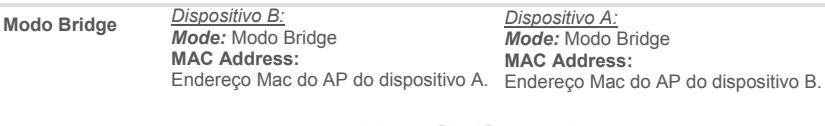

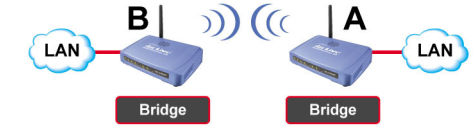

Por favor certifique-se que ambos A e B estão definidos com o mesmo canal.

#### **Repetidor WDS Definir Modo**

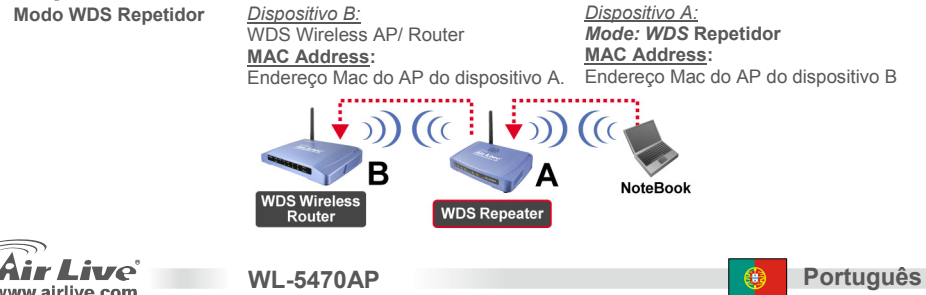

- 1. Por favor certifique-se que ambos A e B estão definidos com o mesmo numero de canal.
- Adicione outros endereços MAC AP (BSSID) de repetidores que deseje ligar. (Por favor certifique-se que AP/Router remotos suportam a função WDS)

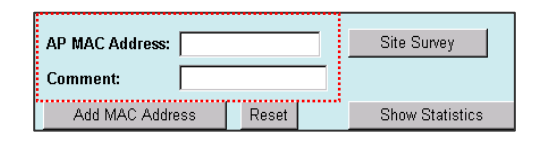

3. Definir a função segurança wireless: Wireless Client: WDS Repeater > Security Wireless Client: WDS Repeater > Security

> Repetidor WDS e Wireless Cliente usam autenticações e encriptações diferentes para ligações wireless. Para mais detalhes, veja por favor o manual de utilizador

| Wireless Security Setup |                                   |  |  |  |
|-------------------------|-----------------------------------|--|--|--|
| Encryption:             | None                              |  |  |  |
| Apply Ch                | None<br>WEP                       |  |  |  |
|                         | WPA-PSK (AES)<br>WPA2-PSK(AES)    |  |  |  |
|                         | WPA2-PSK Mixed<br>802.1x / RADIUS |  |  |  |

| WDS Security S            | Setup              |
|---------------------------|--------------------|
|                           |                    |
| Encryption:               | None               |
| WEP Key Format:           | None<br>WEP 64bits |
| WEP Key:                  | WEP 128bits        |
| Pre-Shared Key<br>Format: | WPA2 (AES)         |
| Pre-Shared Key:           |                    |
| Apply Changes             | Close Reset        |

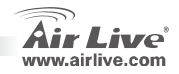

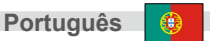

WL-5470AP

# **Setup Repetidor Universal**

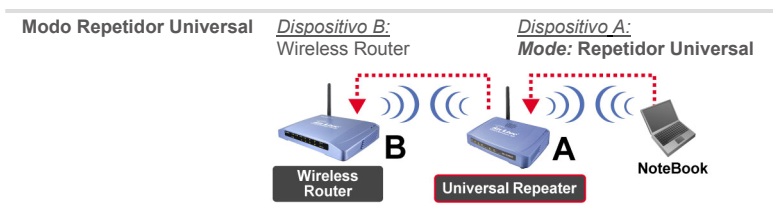

WI -5470AP

Em Repetidor Universal não é requerido que o dispositivo remoto tenha a função WDS

- Por favor certifique-se que ambos A e B estão definidos com o mesmo canal.
- Digite o SSID de outros AP/Router no campo "SSID of Extend Interface" ao qual o repetidor se pretende ligar.

| Band:                       | 2.4 GHz (B+G) |             |
|-----------------------------|---------------|-------------|
| SSID:                       | airlive       |             |
| Channel Number:             | 13 💌          |             |
| Wireless Client Isolation:  | Disabled 💌    |             |
| SSID of Extended Interface: |               | Site Survey |
| 002 4d Cusuming Treas       |               |             |

(1) Nota: o dispositivo SSID e o SSID of Extended Interface podem ser os mesmos ou diferentes. Quando usar o modo Repetidor Universal, certifique-se por favor que a função WDS do AP/Router está desactivada.

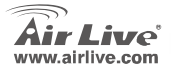

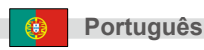

# Setup Modo WISP

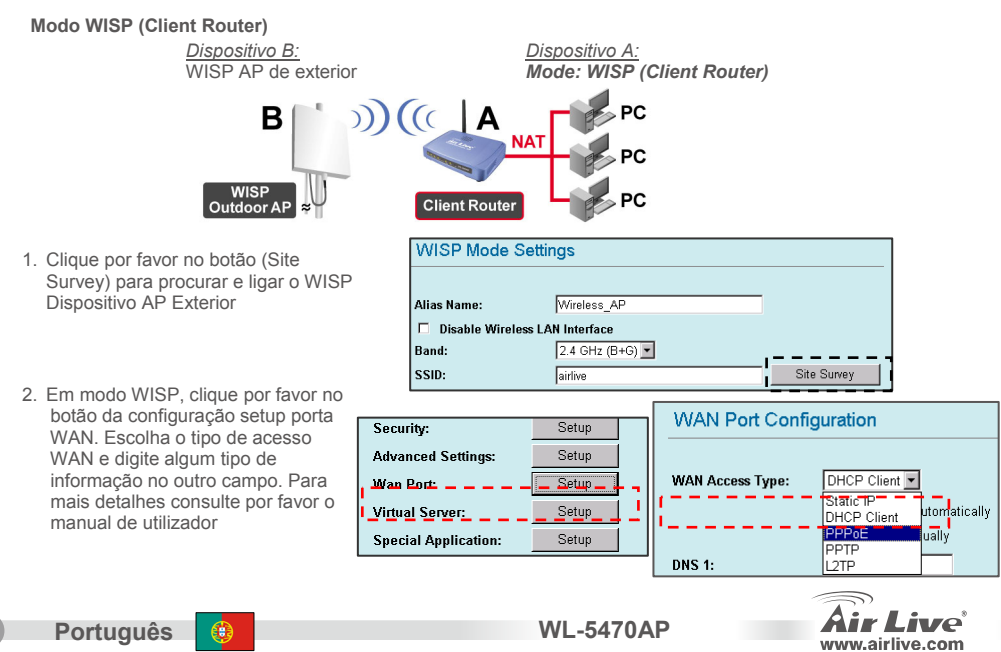

92

WISP+Universal Modo Repetidor

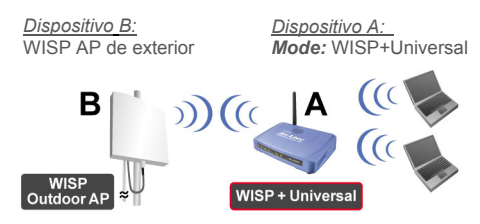

Digite por favor "Dispositivo B" SSID no campo "SSID" para a ligação WISP, e digite "Dispositivo A" SSID no campo "SSID of Extended Interface" para a ligação do lado do PC

| SSID:                     | device B    | Site Survey |
|---------------------------|-------------|-------------|
| SSID of Extended Interfac | e: device A |             |

Em modo WISP, clique por favor no botão da configuração setup porta WAN. Escolha o tipo de acesso WAN e digite algum tipo de informação no outro campo. Para mais detalhes consulte por favor o manual de utilizador.

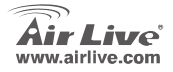

WI -5470AP

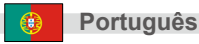

# Setup Modo Gateway (AP+ Router)

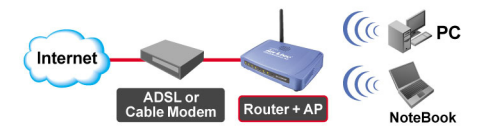

- 1 Conecte por favor a Porta de Rede do seu PC à Porta LAN do lado trazeiro do AP
- 2 Conecte a WAN ao modem ADSL ou ao Modem de Cabo
- 3 Na configuração Web UI, escolha o modo "Gateway" do modo de definições e clique o botão setup.

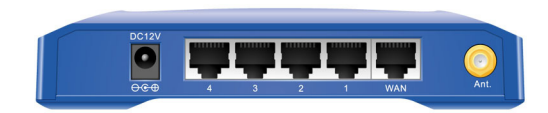

| GW Mode Settings               |               |  |
|--------------------------------|---------------|--|
|                                |               |  |
| Alias Name:                    | Wireless_AP   |  |
| Disable Wireless LAN Interface |               |  |
| Band:                          | 2.4 GHz (B+G) |  |
| SSID:                          | airlive       |  |
| Channel Number:                | 13 💌          |  |

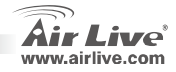

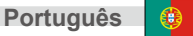

WL-5470AP

6. Definir o tipo de acesso WAN da configuração da porta WAN.

| WAN Port Configuration |                                             |  |  |
|------------------------|---------------------------------------------|--|--|
| WAN Access Type:       | DHCP Client                                 |  |  |
| Clone MAC Address:     | 0000000000                                  |  |  |
|                        | Respond to WAN Ping                         |  |  |
|                        | Enable UPnP                                 |  |  |
|                        | Enable IPsec pass through on VPN connection |  |  |
|                        | Enable PPTP pass through on VPN connection  |  |  |

 Pode escolher DHCP client, PPPoE, PPTP, L2TP ou tipo IP estático para cada configuração relacionada. Para mais detalhes consulte por favor o manual de utilizador.

| WAN Access Type:<br>Clone MAC Address: | DHCP Client  Static IP OHCP Client WAN Ping PPP0 UTP To Trable IPsec pass through on VPN connection F Enable PPTP pass through on VPN connection |
|----------------------------------------|----------------------------------------------------------------------------------------------------|

Neste modo, pode actuar este dispositivo como um router de banda larga, e também como um AP Wireless para permitir que um cliente wireless aceda à Internet.

WL-5470AP

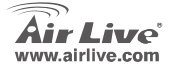

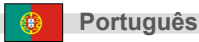

#### Megjegyzés az FCC szabvánnyal kapcsolatban

Az elvégzett vizsgálatok szerint a készülék az FCC szabályok 15. részének megfelelően összhangban áll a B osztályú digitális készülékek határértékeivel. Ezek a határértékek kellő védelmet nyújtanak a káros interferenciákkal szemben abban az esetben, ha a készülék kereskedelmi (ipari) területen működik. A berendezés rádiófrekvenciás energiát generál, használ vagy sugározhat, és ha a telepítése nem a használati utasításban leírtak szerint történik, a rádió-hírközlési adatátvitelben interferenciát okozhat. A készülék sűrűn lakott területen való működtetésekor káros interferenciát okozhat. Ebben az esetben ezt a zavaró hatást a felhasználónak magának kell elhárítania.

#### Megjegyzés a CE jelzéssel kapcsolatban

B osztályba sorolt termék. Sűrűn lakott területen a termék rádiózavarokat okozhat, amely esetben a felhasználónak kell megtennie a szükséges intézkedéseket. Az OvisLink Corp. ezennel kijelenti, hogy a AirLive WL-5470AP az 1999/05/CE irányelv alapvető követelményeinek megfelel, és szavatolja az adatok pontosságát:

OvisLink Corp. 5F, No.6 Lane 130, Min-Chuan Rd, Hsin-Tien City, Taipei, Taiwan TEL: +886-2-2218-6888

#### Jótállás

A termék megfelelő működését a végrehajtott különböző minőségellenőrzések biztosítják.

Az Európai Unió országaiban a termékre két év jótállást vállalunk. Egyéb országokban a jótállási időszak mindössze egy év. Gyártási hiba vagy üzemzavar esetén a javítást az OvisLink Corp. végzi. A szükséges teendőkre vonatkozóan bővebb információért forduljon eladójához. A jótállás érvényét veszti abban az esetben, ha a károsodás a termék nem rendeltetésszerű használata, baleset, hibás kezelés vagy beavatkozás, vagy idegen (harmadik fél által gyártott) termékekkel való később bekövetkező összeférhetetlenség miatt következik be.

Magyar

WI -5470AP

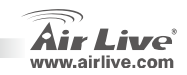

### Fontos tudnivalók

- Az AP összesen 5 LAN csatlakozót tartalmaz, amelyek közül az egyik WAN portként viselkedik, ha Gateway üzemmódot használunk.
- A kimenő antennateljesítmény maximális mértéke: 20 dBm Európában, 23 dBm FCC szabvány szerint, 25 dBm Dél-Amerikában.
- Az alapbeállítás szerint az eszköz IP címe: 192.168.100.252

WI -5470AP

- Alapértelmezett felhasználói név: 255.255.255.0.
- Az alapértelmezett t SSID a airlive-es
- Az alapértelmezett csatorna a 11-es
- Az alapértelmezett felhasználói név "admin", jelszó nincs. Jelszót a webes felhasználói felület segítségével állíthat be.
- AP, kliens, Bridge és Repeater üzemmódban a DHCP szerver alapértelmezés szerint inaktív. Ahhoz, hogy a webes kezelőfelülethez hozzáférhessünk, a számítógépnek és az AP-nek ugyanazon az alhálózaton kell lennie.
- WISP és WISP + univerzális Repeater módban a DHCP szerver alapértelmezés szerint aktív. Indítsa újra a számítógépet az IP cím megújításához.
- Az eszköz nyolcféle üzemmódot ismer, ezek: AP, kliens, Bridge, WDS Repeater, univerzális Repeater, WIPS (kliens router), WIPS + univerzális Repeater és Gateway üzemmódok.
- Figyelem: a pop-up blokkoló alkalmazások akadályozhatják a webes kezelőfelület működését. Ha Ön is használ ilyen programot, kérjük, hogy az AP konfigurálás idejére kapcsolja ki.
- Az eszköz firmware-je a GPL licenc hatálya alá tartozó kódrészleteket is tartalmaz. Ezekre vonatkozóan az Airlive garanciát nem vállal. E programrészek forráskódja elérhető a <u>http://www.airlive.com/gpl.htm</u> címen.

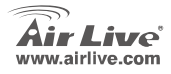

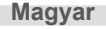

# Elülső panel

| -                  |       |     |          |       |       |       |       |  |
|--------------------|-------|-----|----------|-------|-------|-------|-------|--|
| WL-5470AP<br>Reset | POWER | WAN | Wireless | LAN 1 | LAN 2 | LAN 3 | LAN 4 |  |
|                    |       |     |          |       |       |       |       |  |

# Visszajelző lámpák

| Visszajelző | Szín  | Állapot                                                                                 |                    |  |
|-------------|-------|-----------------------------------------------------------------------------------------|--------------------|--|
| lámpák      | 02.11 | Világít                                                                                 | Jelentés           |  |
| Jelzés      | Zöld  | Sárgán világít, amíg az eszköz elindul. Az<br>üzemkész állapotot zöld fény jelzi.       |                    |  |
| Power       | Zöld  | Sárgán világít 10 Mbps sebességű, zölddel<br>100 Mbps sebességű kapcsolat létrejöttekor | Adatküldés/fogadás |  |
| WAN         | Zöld  | Zölden világít, ha üzemkész                                                             | Adatküldés/fogadás |  |
| Wireless    | Zöld  | Sárgán világít 10 Mbps sebességű, zölddel<br>100 Mbps sebességű kapcsolat létrejöttekor | Adatküldés/fogadás |  |

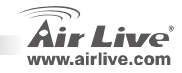

98

WL-5470AP

## Telepítés lépésről-lépésre

- 1. Ha szükséges, telepítsen a PC-be hálózati vezérlőt.
- 2. Az óra járásával megegyező irányba tekerve csavarja helyükre az antennákat.
- 3. Csatlakoztassa a készülékhez a LAN kábelt és az elektromos hálózati adaptert
- A vezeték nélküli hálózati adapterrel végeztessen hálózatkeresést. Az alapértelmezett SSID "airlive", a gyári csatorna pedig a 11-es.
- 5. Ha meg szeretné változtatni az AP beállításait, kövesse az alábbi műveletsort.
  - Az AP alapértelmezett IP címe 192.168.100.252. Ellenőrizze, hogy számítógépe is erre az alhálózatra csatlakozik-e (azaz IP címe 192.168.100.x)
  - Nyissa meg a webböngészőt és gépelje a be címsorba a 192.168.100.252 IP címet.

### Wireless Mode Setup

Ez az oldal tartalmaz minden fontos beállítási lehetőséget. Ha bármit megváltoztatunk, az új beállítások érvényesítéséhez az eszközt újra kell indítani.

Wireless Mode (üzemmód): ez a vezeték nélküli AP három üzemmódban, AP, kliens és Bridge üzemmódban képes működni

Az alapértelmezett üzemmód az AP mód. A webes kezelőfelület segítségével ez megváltoztatható.

Hálózat típusa: kliens módban választhat Ad-Hoc és infrastrukturális hálózati felépítés között.

WI -5470AP

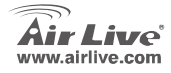

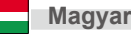

### Kliens/Bridge mód beállítása

Kliens mód

<u>"B" eszköz:</u> WISP kültéri AP *Hálózat típusa:* infrastrukturális <u>"A" eszköz:</u> Mód: Kliens mód

WL-5470AP

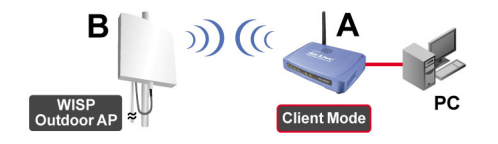

Győződjön meg róla, hogy az "A" és a "B eszköz ugyanazt az ESSID-t használják.

| Client Mode Settings |                    |  |  |  |
|----------------------|--------------------|--|--|--|
|                      |                    |  |  |  |
| Alias Name:          | Wireless_AP        |  |  |  |
| 🗖 Disable Wire       | less LAN Interface |  |  |  |
| Band:                | 2.4 GHz (B+G)      |  |  |  |
| Network Type:        | Infrastructure 💌   |  |  |  |
| SSID:                | Ad hoc Site Survey |  |  |  |

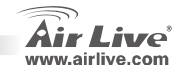

Magyar

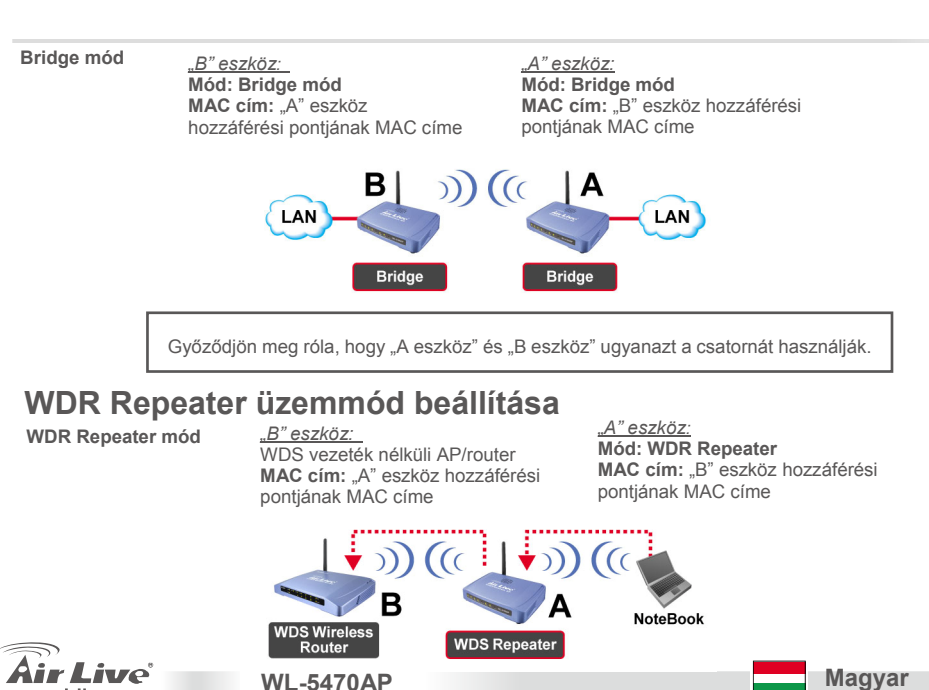

.airlive.com

 Győződjön meg róla, hogy az "A" és a "B" eszköz is ugyanazt a csatornát használja.
 Adja meg az "A" menüjében a "B" eszköz MAC címét (BSSID). (Győződjön meg róla, hogy a vezeték nélküli AP vagy Router támogatja a WDS funkciót.)

| AP MAC Address: |          | Site Survey     |
|-----------------|----------|-----------------|
| Comment:        |          |                 |
| Add MAC Addre   | ss Reset | Show Statistics |

 Vezeték nélküli biztonság beállítása: Kliens mód: WDS Repeater>Security WDS mód: WDS Receater>WDS Security

> A WDS Repeater és a kliens módok eltérő hitelesítést illetve titkosítást használnak a vezeték nélküli összeköttetéshez. További információkért olvassa el a használati útmutatót.

| Wireless Security Setup                                                                                               | WDS Security Setup                                                                                                    |
|----------------------------------------------------------------------------------------------------|----------------------------------------------------------------------------------------------------|
| Encryption: None  Apply Cha<br>WPA-PSK (TKP)<br>WPA-PSK (AES)<br>WPA2-PSK (AES)<br>WPA2-PSK (Mixed<br>802.1x / RADIUS | Encryption: None<br>WEP Key Format: WEP 64bits<br>WEP 42bits<br>WEP 22bits<br>WEP 22bits<br>WPA (TKIP)<br>Pre-Shared Key:<br>Pre-Shared Key: |

WL-5470AP

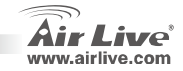

Magyar

# Univerzális Repeater mód beállítása

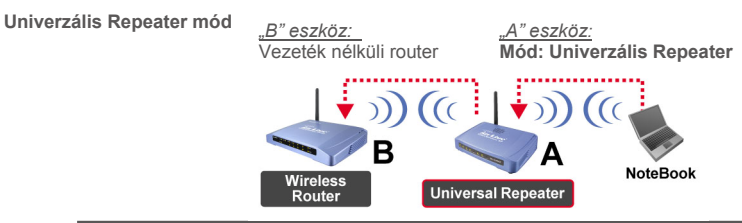

Univerzális Repeater módban nem szükséges, hogy a csatlakozó eszközök támogassák a WDS funkciót.

- Győződjön meg róla, hogy "A eszköz" és "B eszköz" ugyanazt a csatornát használják.
- A másik AP/router SSID azonosítóját gépeljük be az "SSID of Extended Interface" mezőbe.

| Band:                       | 2.4 GHz (B+G) |             |
|-----------------------------|---------------|-------------|
| SSID:                       | airlive       |             |
| Channel Number:             | 13 🔽          |             |
| Wireless Client Isolation:  | Disabled 💌    |             |
| SSID of Extended Interface: |               | Site Survey |
| 002 4d Engenning Teast      |               | 1           |

Figyelem: az SSID és az SSID of Extended Interface mezők tartalma lehet azonos és különböző is. Ha univerzális Repeater módot használunk, kapcsoljuk ki a távoli AP/router WDS szolgáltatását.

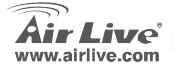

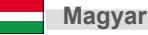

### WISP mód beállítása

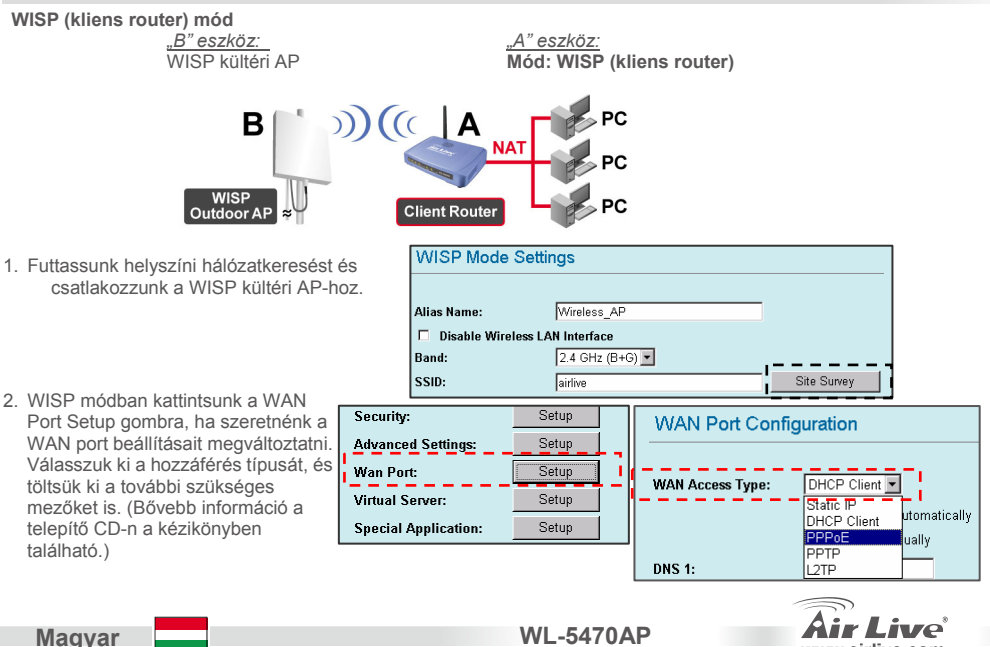

www.airlive.com

104

WISP + univerzális Repeater mód

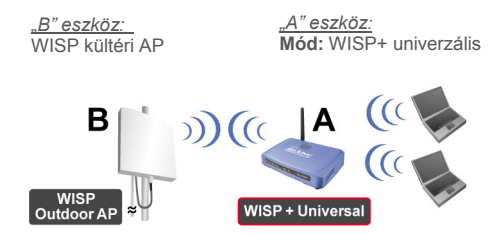

Digite por favor "Dispositivo B" SSID no campo "SSID" pa Írjuk be az "SSID" mezőbe a WISP oldali "B" eszköz SSID azonosítóját, az "SSID of Extended Interface" mezőbe pedig PC oldali "A" eszköz SSID azonosítóját.ra a ligação WISP, e digite "Dispositivo A" SSID no campo "SSID of Extended Interface" para a ligação do lado do PC

| SSID:                       | device B | Site Survey |
|-----------------------------|----------|-------------|
| SSID of Extended Interface: | device A |             |

Ebben az üzemmódban a WL-5470AP úgy viselkedik, mint WISP módban, azonban az AP a vezeték nélküli LAN hálózat felé is továbbítja az adatokat.

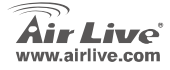

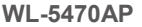

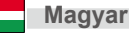

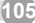

### Gateway üzemmód beállítása (AP+ Router)

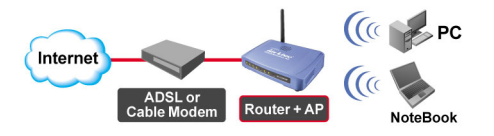

- 1 Csatlakoztassa a számítógépet az AP LAN-es portjához.
- 2 Csatlakoztassa a WAN porthoz az ADSL vagy kábelmodemet.
- 3 A webes kezelőfelület segítségével állítsuk át az üzemmódot Gateway módra, és kattintsunk a Setup (Beállítás) gombra.

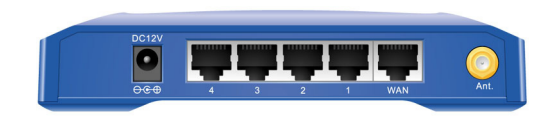

| GW Mode Settings               |                 |  |
|--------------------------------|-----------------|--|
|                                |                 |  |
| Alias Name:                    | Wireless_AP     |  |
| Disable Wireless LAN Interface |                 |  |
| Band:                          | 2.4 GHz (B+G) 💌 |  |
| SSID:                          | airlive         |  |
| Channel Number:                | 13 💌            |  |

WL-5470AP

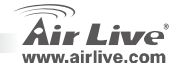

106
6. A WAN port beállítása menüben válasszuk ki a hozzáférésünk típusát.

 A következő kapcsolódási típusok közül választhatunk: DHCP kliens, PPPoE, PPTP, L2TP, Statikus IP. A részletes beállítási lehetőségek a kézikönyvben találhatók.

| WAN Port Configuration |                                             |  |  |  |  |  |
|------------------------|---------------------------------------------|--|--|--|--|--|
| WAN Access Type:       | DHCP Client                                 |  |  |  |  |  |
| Clone MAC Address:     | 0000000000                                  |  |  |  |  |  |
|                        | Respond to WAN Ping                         |  |  |  |  |  |
|                        | Enable UPnP                                 |  |  |  |  |  |
|                        | Enable IPsec pass through on VPN connection |  |  |  |  |  |
|                        | Enable PPTP pass through on VPN connection  |  |  |  |  |  |

| WAN Port Configuration                 |                                                                                                    |  |  |  |
|----------------------------------------|----------------------------------------------------------------------------------------------------|--|--|--|
| WAN Access Type:<br>Clone MAC Address: | DHCP Client       Static IP       DHCP Client       PPPoE       PVDE       VAN Ping       PTP       P       Enable IPsec pass through on VPN connection       IP       Enable PPTP pass through on VPN connection       IP |  |  |  |

Magyar

Ebben az üzemmódban az AP szélessávú routerként és WLAN hozzáférési pontként is működik, segítségével az Internetet a vezeték nélküli hálózatról is elérhetjük.

WL-5470AP

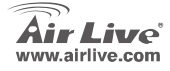

#### Nota sobre el estándar FCC

Este equipo ha sido probado y funciona completamente bajo las regulaciones para los equipos digitales Clase B, coincidentemente con la parte 15 de las reglas de FCC. Estos limites se diseñan para proporcionar protección razonable contra la interferencia dañosa cuando el equipo opera en un ambiente comercial. Este equipo usa y puede generar frecuencia de radio y, si no se instala y usa de acuerdo con la guía del usuario, puede causar interferencia dañosa para otros transmisores de radio. Es probable que el funcionamiento de este equipo en una área residencial cause interferencia, en ese caso el usuario tendrá que corregir la interferencia por su propios medios.

#### Nota sobre CE Marking

Este es un producto Clase B, en un ambiente domestico puede causar interferencia de radio, in este caso el usuario puede ser que requiera tomar mediadas adecuadas. OvisLink S.A. declara por la presente que el AirLive WL-5470AP cumple con los requisitos básicos de las directivas 99/05/CE, y es por consiguiente responsable por la exactitud de estos datos:

OvisLink Corp. 5F, No.6 Lane 130, Min-Chuan Rd, Hsin-Tien City, Taipei, Taiwan TEL: +886-2-2218-6888

#### Garantías

Este producto ha sido sometido a varios controles para asegurar el funcionamiento apropiado. Este producto esta cubierto por dos anos de garantía para los países que componen la Unión Europea. Por otros países, el periodo de garantía es de un ano. En el caso de un falla de fabricación o rotura, sera reparado por Ovislink Corp. Por favor contáctese con su distribuidor para mayor información de este procedimiento. Esta garantía no será aplicable en caso de daño causado por el uso impropio del producto, accidentes, manejo defectuoso o manipulación ni cualquier incompatibilidad futura con terceros productos.

WI -5470AP

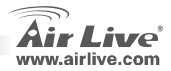

Español

### Información Importante

- El AP posee 5 puertos LAN y uno de ellos funciona como Puerto WAN cuando se configura para usarse en modo Gateway.
- La potencia de salida está restringida a 20dBm (EU) 23dBm (FCC) y hasta 25dBm (Sur América)
- La dirección IP por defecto en modo Access Point es 192.168.100.252
- La Máscara de Subred por defecto es 255.255.255.0
- SSID por defecto es airlive
- El Canal por defecto es 11
- El nombre de usuario por defecto es admin y no se requiere introducir clave; puedes cambiar la clave en la página de configuración
- En modo AP, Cliente, Puente y Repetidor, el servidor DHCP está deshabilitado. Configure por favor la dirección IP de su PC en la misma subred del AP para poder ingresar.
- En modo WISP y WISP+modo Universal, el servidor DHCP está habilitado. Reinicie su PC para refrescar la dirección IP.
- El equipo soporta 8 modos de funciones inalámbricas :

WI -5470AP

AP, Cliente, Puente, Repetidor WDS, Repetidor Universal, WISP(Cliente Router), WISP + Repetidor Universal y modo Gateway (Enrutador Banda Ancha)

- Nota: Si configures el modo Inalámbrico y presionas el botón de configuración, pero no aparece la ventana, entonces deshabilite la función de bloqueo de ventana de tu navegador.
- Cumplimiento GPL: Parte del firmware del equipo utiliza código de licencia GPL. No hay garantía para el software GPL. Puedes obtener una copia del código fuente GPL de nuestro sitio <u>http://www.airlive.com/gpl.htm</u>.

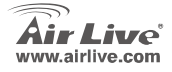

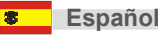

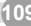

#### **Panel Frontal**

| WL-5470AP | POWER | WAN | Wireless | LAN 1 | LAN 2 | LAN 3 | LAN 4 |
|-----------|-------|-----|----------|-------|-------|-------|-------|
| Reset     |       |     |          |       |       |       |       |

# Indicadores LED

| Indicadores | Color | Status                                                                                                    |                              |  |  |
|-------------|-------|----------------------------------------------------------------------------------------------------|------------------------------|--|--|
| LED         | 00101 | Fijo                                                                                                    | Titilando                    |  |  |
| Power       | Verde | Se pone fijo en Amarillo cuando el<br>equipo está reiniciando; Luego de<br>iniciar exitosamente, la luz se pone<br>verde. |                              |  |  |
| WAN         | Verde | Se pone fijo en Amarillo cuando se<br>conecta con un cliente ethernet a<br>10Mbps / Verde a 100Mbps.                      | Enviando/Recibiendo<br>datos |  |  |
| Wireless    | Verde | Se pone fijo en verde Luego de cargar correctamente                                                                       | Enviando/Recibiendo datos    |  |  |
| LAN 1~LAN4  | Verde | Se pone fijo en Amarillo cuando se<br>conecta con un cliente Ethernet a<br>10Mbps / Verde a 100Mbps.                      | Enviando/Recibiendo<br>datos |  |  |

WL-5470AP

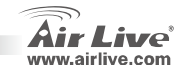

8

#### Pasos para la Instalación

- 1. Por favor instale las tarjetas de red antes que el Access Point
- 2. Enrrosque la antena (en el sentido de las agujas del reloj) en el conector SMA
- 3. Conecte el cable de energía y el de red en la parte trasera
- Utilice la tarjeta de red para hacer un estudio de cobertura, el SSID por defecto es airlive y el número de Canal es 11
- 5. Si necesitas cambiar la configuración del AP, por favor siga el procedimiento siguiente:
  - La dirección IP por defecto es 192.168.100.252. Asegúrate que la de tu PC esté en la misma Subred.
     Ejemplo: 192.168.100.x.
  - Abra su navegador de Internet y escriba la IP 192.168.100.252.

#### Configuración en modo Wireless

Esta página incluye todos los parámetros principales. Cualquier cambio de parámetro puede causar que el equipo se reinicie para tomar los nuevos cambios.

#### Modo: Este Access Point puede soportar hasta tres modos: AP, Cliente y Puente.

El modo por defecto es AP. Puedes cambiarlo a cualquier otro modo.

WI -5470AP

Tipo de Red: Cuando está en modo Cliente, puedes escoger entre modo Ad-Hoc o Infraestructura.

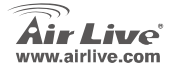

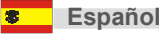

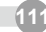

#### Configuración en modo Cliente / Puente

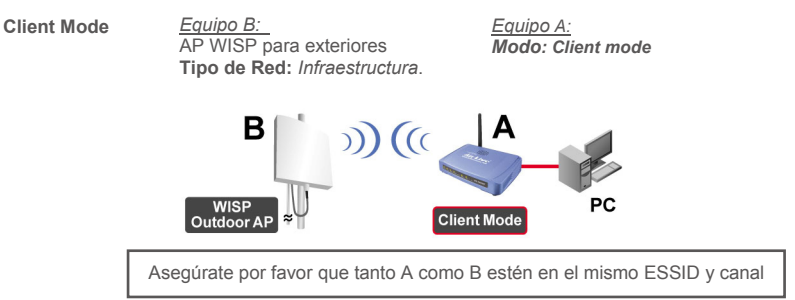

| Client Mode Settings           |                    |  |  |  |  |
|--------------------------------|--------------------|--|--|--|--|
|                                |                    |  |  |  |  |
| Alias Name:                    | Wireless_AP        |  |  |  |  |
| Disable Wireless LAN Interface |                    |  |  |  |  |
| Band:                          | 2.4 GHz (B+G)      |  |  |  |  |
| Network Type:                  | Infrastructure 💌   |  |  |  |  |
| SSID:                          | Ad hoc Site Survey |  |  |  |  |

WL-5470AP

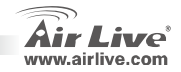

E

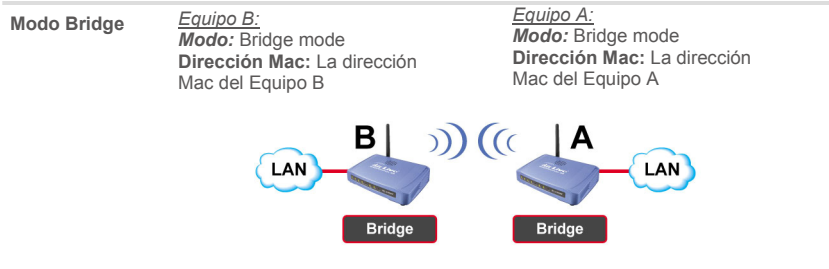

Asegúrate por favor que ambos AP A y B están en el mismo canal.

### Configuración en modo Repetidor WDS

<u>Equipo B:</u> AP/ Router Inalámbrico WDS **Dirección Mac:** La dirección Mac del Equipo A Equipo A: Modo: Repetidor WDS Dirección Mac: La dirección Mac del Equipo B

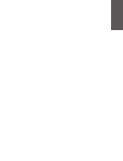

Español

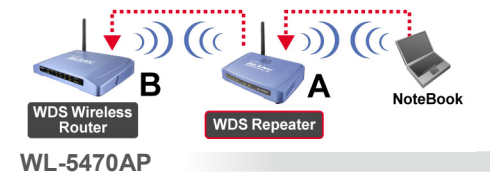

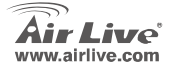

modo Repetidor WDS

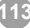

Español

- Asegúrate que tanto el AP A como B están configurados con el mismo número de canal.
- Agrega la dirección MAC (BSSID) del otro AP al cual se desea conectar el repetidor. (Asegúrate que el AP/Enrutador remoto soporta la función WDS)

| AP MAC Address: |       | Site Survey         |
|-----------------|-------|---------------------|
| Comment:        |       |                     |
| Add MAC Address | Reset | <br>Show Statistics |

 Configura la función de Seguridad Inalámbrica: Cliente Inalámbrico: WDS Repeater → Security Seguridad WDS: WDS Repeater → WDS Security

> El Repetidor WDS y el Cliente Inalámbrico utilizan autenticación y encripción diferente para la conexión inalámbrica. Para más detalles ver el manual de Usuariol.

| Wireless Security Setup                                                                                                 |  |  |  |  |  |
|----------------------------------------------------------------------------------------------------|--|--|--|--|--|
| Encryption: None<br>Apply Cha<br>WPA-PSK (TKIP)<br>WPA-PSK (AES)<br>WPA2-PSK(AES)<br>WPA2-PSK (Mixed<br>802.1x / RADIUS |  |  |  |  |  |

WI -5470AP

| WDS Security S            | etup               |
|---------------------------|--------------------|
| Encryption:               | None               |
| WEP Key Format:           | None<br>WEP 64bits |
| WEP Key:                  | WEP 128bits        |
| Pre-Shared Key<br>Format: | WPA2 (AES)         |
| Pre-Shared Key:           |                    |
| Apply Changes             | Close Reset        |

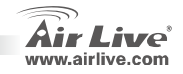

Español

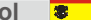

# Configuración como Repetidor Universal

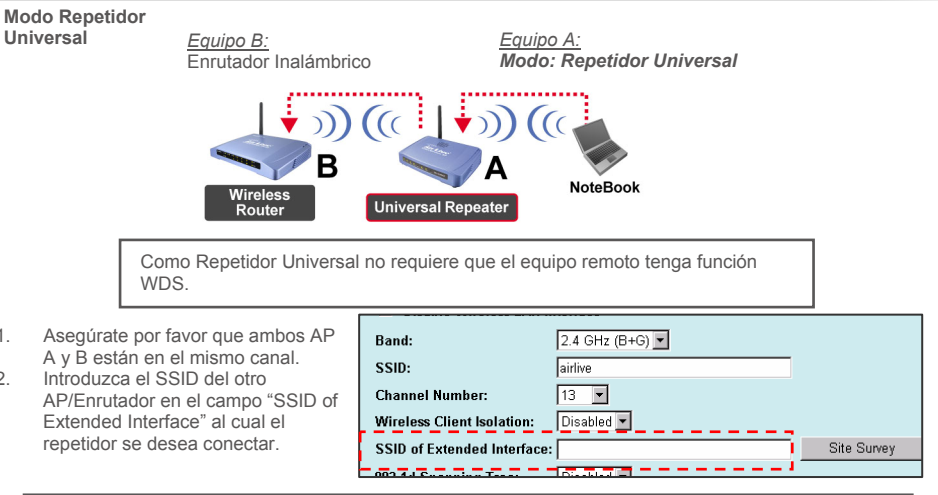

Nota: El SSID del equipo y el SSID de la interfaz Extendida puede ser la misma o diferente. Cuando estas usando el modo Repetidor Universal, por favor asegúrate que la función WDS del AP/Enrutador remoto esté deshabilitada

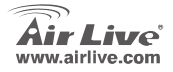

1

2.

WI -5470AP

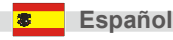

#### Configuración como WISP

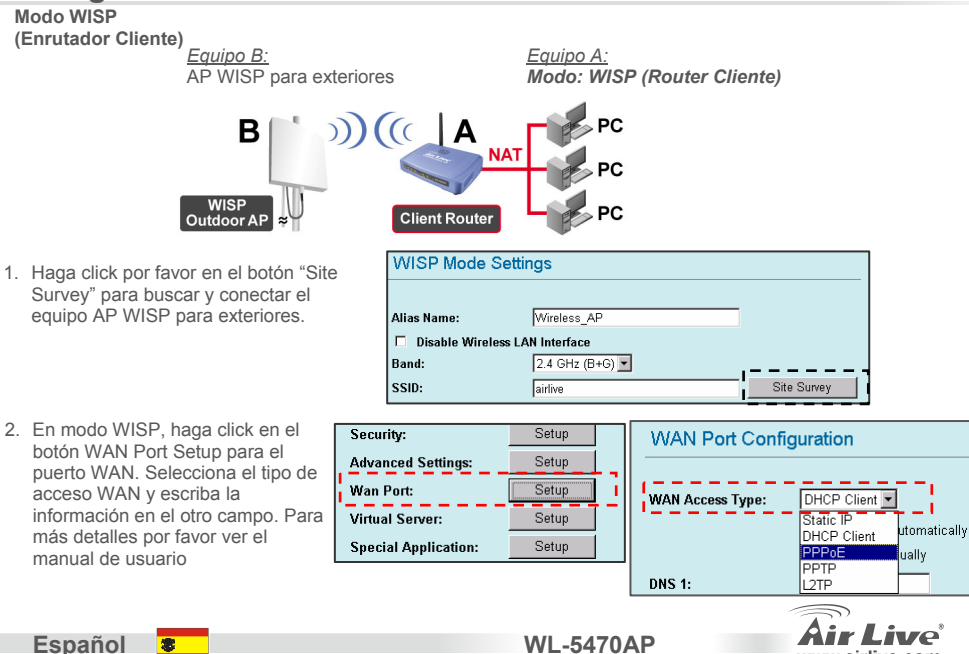

www.airlive.com

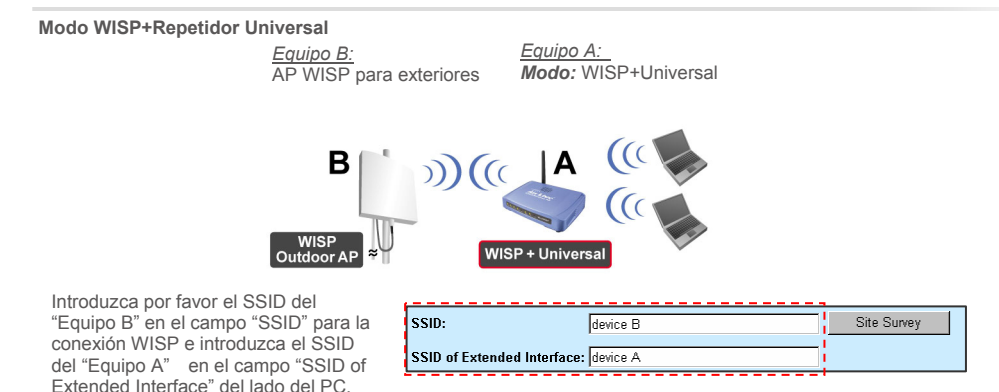

En este modo el WL-5470AP funciona virtualmente igual que en modo WISP, pero el AP puede también enviar señal inalámbrica al lado inalámbrico LAN.

WL-5470AP

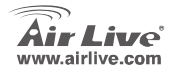

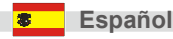

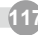

## Configuración en modo Gateway (AP + Router)

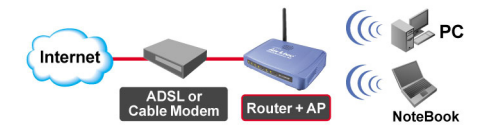

- 1 Conecte el Puerto Ethernet de su PC al Puerto "LAN" en la parte posterior del AP.
- 2 Conecte el Puerto WAN al modem ADSL o Cable Modem
- 3 En la configuración Web UI, selecciona modo "Gateway" y haga click en el botón de configuración (setup).

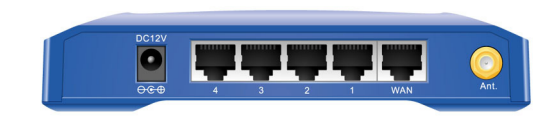

| GW Mode Settings               | \$            |  |  |  |
|--------------------------------|---------------|--|--|--|
|                                |               |  |  |  |
| Alias Name:                    | Wireless_AP   |  |  |  |
| Disable Wireless LAN Interface |               |  |  |  |
| Band:                          | 2.4 GHz (B+G) |  |  |  |
| SSID:                          | airlive       |  |  |  |
| Channel Number:                | 13 💌          |  |  |  |

WL-5470AP

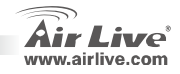

118

Español

6. Configura el tipo de Acceso WAN del puerto de configuración WAN:

 Puedes escoger entre los tipos Cliente DHCP, PPPOE, PPTP, L2TP o IP Estática para cada configuración. Para más detalles por favor ver el Manual de Usuario.

| WAN Port Configuration |                                             |  |  |  |  |  |
|------------------------|---------------------------------------------|--|--|--|--|--|
| WAN Access Type:       | DHCP Client                                 |  |  |  |  |  |
| Clone MAC Address:     | 00000000000                                 |  |  |  |  |  |
|                        | Respond to WAN Ping                         |  |  |  |  |  |
|                        | Enable UPnP                                 |  |  |  |  |  |
|                        | Enable IPsec pass through on VPN connection |  |  |  |  |  |
|                        | Enable PPTP pass through on VPN connection  |  |  |  |  |  |

| WAN Port Configuration                 |                                                                                                    |  |  |  |  |
|----------------------------------------|----------------------------------------------------------------------------------------------------|--|--|--|--|
| WAN Access Type:<br>Clone MAC Address: | DHCP Client  Static IP DHCP Client PPPOE WAN Ping PTP LTP P                                                                                                    |  |  |  |  |
|                                        | <ul> <li>✓ Enable IPsec pass through on VPN connection</li> <li>✓ Enable PPTP pass through on VPN connection</li> <li>✓ Enable L2TP pass through on VPN connection</li> </ul> |  |  |  |  |

En este modo, puedes utilizar el equipo como un Enrutador Banda Ancha, y también como un AP inalámbrico para que los clientes inalámbricos accedan a Internet.

WL-5470AP

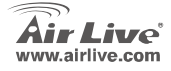

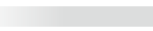

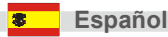

### Informazione Importante

- L' AP ha 5 porte LAN e una porta LAN attua come porta WAN quando si esegue in modalità Gateway.
- La potenza di uscita TX è limitata a 20dBm (EU), 23dBm (FCC), fino a 25dBm (Sud America)
- In modalità AP l'indirizzo default IPè 192.168.100.252
- Il Subnet Mask default è 255.255.255.0
- II SSID default è airlive
- Il canale default è 11
- Il default login dell'utente è admin e non occorre password, può cambiare la password sulla pagina di configurazione Web.
- In modalità AP, Client, Bridge e Ripetitore, il DHCP Server default è disabilitato. Si assicuri che l'IP del suo computer sia sulla stessa subnet dell'AP prima di accedere a questo.
- In modalità WISP e modalità WISP+Universal, il server DHCP è abilitato. Riaccenda il suo PC per rinnovare l'indirizzo IP.
- Supporta 8 modalità di funzioni wirerless:

Modalità: AP, Client, Bridge, WDS Ripetitore, Ripetitore Universale, WISP(Client Router), WISP + Repititore Universale e Gateway (Broadband Router)

Nota: Se in modalità wireless preme il tasto setup, ma la finestra non apre, disabilitare la funzione di bloccaggio pop-up che c'è nella barra degli strumenti di Yahoo o di Google per permettere che la finestra del suo navigatore si apra

WI -5470AP

Accetta GPL: Parte del dispositivo firmware adopera codice di licenza GPL. Non esiste garanzia per il software GPL. Può ottenere una copia del codice sorgente GPL dal nostro sito web: <u>http://www.airlive.com/gpl.htm</u>.

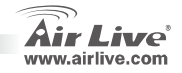

### Panello di Controllo

| WL-5470AP<br>•<br>Reset | POWER | WAN | Wireless | LAN 1 | LAN 2 | LAN 3 | LAN 4 |
|-------------------------|-------|-----|----------|-------|-------|-------|-------|
|                         |       |     |          |       |       |       |       |

#### **Indicatori LED**

| Indiantana I ED | 0      | Stato                                                                                      |                             |  |
|-----------------|--------|--------------------------------------------------------------------------------------------|-----------------------------|--|
| Indicatore LED  | Colore | Forte                                                                                      | Lampeggiante                |  |
| Potenza         | Verde  | Quando il dispositivo sta caricando: è<br>giallo, dopo caricato, la luce diventa<br>Verde. |                             |  |
| WAN             | Verde  | Giallo:connesso a 10Mbps / Verde: a<br>100Mbps di velocità Ethernet client.                | Ricevendo/<br>Inviando dati |  |
| Wireless        | Verde  | Verde dopo aver finito di caricare                                                         | Ricevendo/<br>Inviando dati |  |
| LAN 1~LAN4      | Verde  | Giallo connesso a 10Mbps / Verde a<br>100Mbps di velocità Ethernet. Client.                | Ricevendo/<br>Inviando dati |  |

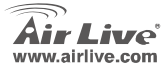

#### Installazione: Passi

- 1. Installare la scheda network prima dell"AP
- 2. Avvitare l'antenna (in senso orario) dentro il connettore d'Antenna
- 3. Connettare il cavo d'alimentazione e il cavo LAN nel retro
- 4. Utilizzare la scheda wireless per esaminare il sito. Il SSID default è airlive e il canale 11
- 5. Se occorre cambiare la configurazione AP's, esegua questi passi
  - L'indirizzo default dell'AP's IP è 192.168.100.252. Si assicuri che il IP del suo computer sia sulla stessa subnet dell'AP (cioè 192.168.100.x)
  - Aprire il navigatore web e scrivere 192.168.100.253.

### Wireless: Configurazione Basica

Questa pagina include tutti i parametri elementari e principali. Qualsiasi cambiamento di parametro farà che il dispositivo si rilanci affinché la nuova configurazione sia accolta

Modalità: AP, Client, Bridge, WDS Ripetitore, Ripetitore Universale, WISP(Client Router), WISP +Repititore Universale e Gateway (Broadband Router)

La modalità default è stabilita in AP. Si può cambiare ad altra modalità.

Tipo Network: In modalità Client, può selezionare fra Ad-Hoc o Infrastruttura

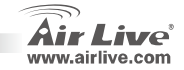

Italiano

WI -5470AP

### Configurazione: Modalità Client/Bridge

Modalità Client

Dispositivo B WISP Outdoor AP Tipo di Network: Infrastructure Dispositivo A: Modalità: Client

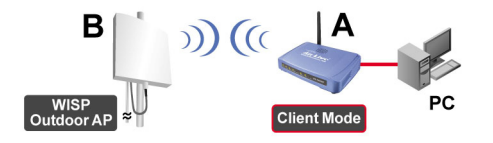

Assicurarsi che A e B siano sullo stesso canale.

| Client Mode    | Settings            |
|----------------|---------------------|
|                |                     |
| Alias Name:    | Wireless_AP         |
| 🗖 Disable Wire | eless LAN Interface |
| Band:          | 2.4.GHz (B+G) 💌     |
| Network Type:  | Infrastructure 💌    |
| SSID:          | Ad hoc Site Survey  |

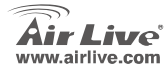

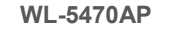

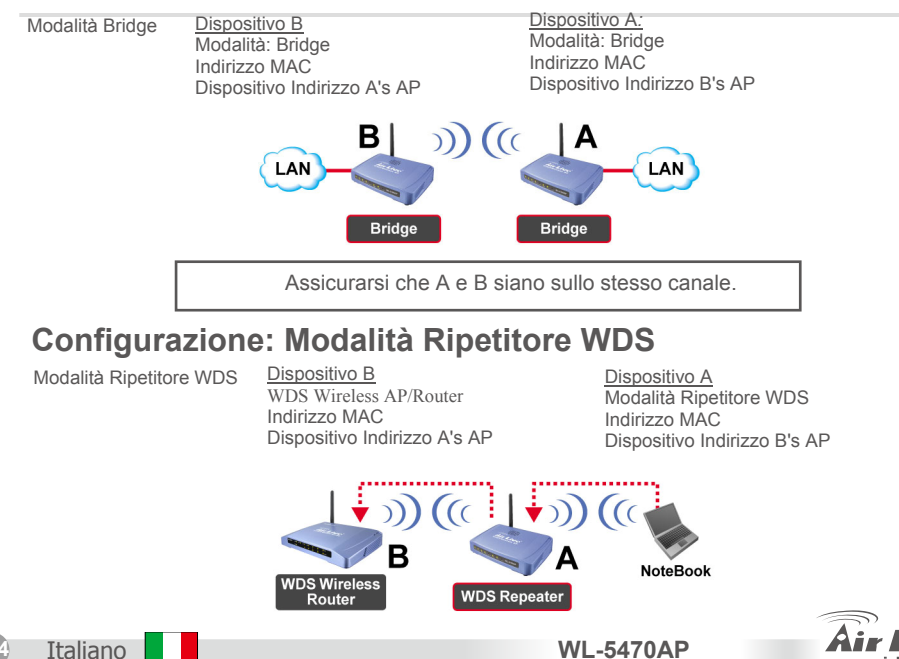

www.airlive.com

- 1. Assicurarsi che A e B siano sullo stesso numero di canale.
- Aggiungere altro indirizzo AP MAC (BSSID) che il ripetitore voglia connettare. (Si assicuri che il wireless remoto AP/Router supporti la funzione WDS)

| AP MAC Address: |       | Site Survey     |
|-----------------|-------|-----------------|
| Comment:        |       |                 |
| Add MAC Address | Reset | Show Statistics |

 Configurare la funzione di sicurezza wireless: Wireless Client: WDS Repeater →

Security WDS Security: WDS Repeater → WDS Security

Ripetitore WDS e Wireless Client adoperano diversi autenticazioni e criptaggio per le connessioni wireless. Per altri dettagli, rivolgersi al manuale dell'utente.

WI -5470AP

| Wireless Security Setup                                                                                    | _ |
|----------------------------------------------------------------------------------------------------|---|
| Encryption: None<br>Apply Cha WEP<br>WPA-PSK (IKIP)<br>WPA2PSK (AES)<br>WPA2-PSK (Mixed<br>802.1x / RADIUS |   |

| WDS Security Setup                           |                                             |      |
|----------------------------------------------|---------------------------------------------|------|
| Encryption:                                  | None                                        | Ita  |
| WEP Key Format:<br>WEP Key:                  | WEP 64bits SIN<br>WEP 128bits<br>WPA (TKIP) | iano |
| Pre-Shared Key<br>Format:<br>Pre-Shared Kev: | WPA2 (AES)                                  |      |
| Apply Changes                                | Close Reset                                 |      |

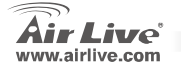

## **Configurazione Ripetitore Universale**

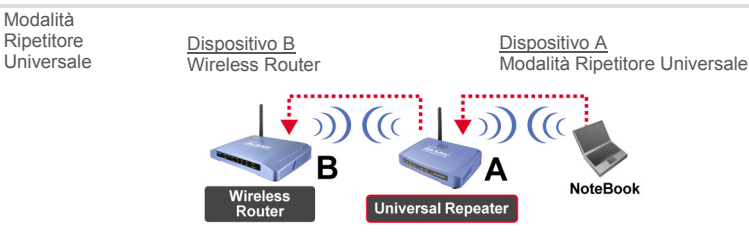

Il Ripetitore Universale non ha bisogno del dispositivo remoto per eseguire la funzione WDS.

| Controlli che A e B siano sullo<br>stesso ESSID e canale<br>Iperisca gli attri SSID | Band:<br>SSID:                                | 2.4 GHz (B+G) ▼<br>airlive |             |
|-------------------------------------------------------------------------------------|-----------------------------------------------|----------------------------|-------------|
| dell'AP/Router nel campo "SSID of<br>Extended Interface" dal ripetitore             | Channel Number:<br>Wireless Client Isolation: | 13  Disabled               |             |
| che vuole connettare.                                                               | SSID of Extended Interface                    |                            | Site Survey |

() Nota: il dispositivo SSID e il SSID di Extended Interface possono essere gli stessi o uno diverso. Quando si adopera la modalità Ripetitore Universale, assicurarsi che la funzione remote AP/Router WDS non sia accessa

WL-5470AP

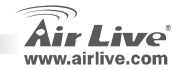

1 2.

Modalità

#### Configurazione in modalità WISP Dispositivo B Dispositivo A Modalità WISP WISP Outdoor AP Modalità WISP (Client Router) (Client Router) В NAT WISP Outdoor AP **Client Router** WISP Mode Settings 1. Cliccare il tasto "Site Survey" per localizzare e connettare il dispositivo WISP Outdoor AP Alias Name<sup>.</sup> Wireless AP Disable Wireless LAN Interface 2.4 GHz (B+G) 💌 Band. SSID: airlive Site Survey 2. In Modalità WISP, cliccare il tasto WAN Port Setup per Security: Setup configurare la porta WAN. WAN Port Configuration

 In Modalita WISP, cliccare II tasto WAN Port Setup per configurare la porta WAN.
 Scegliere il WAN Access Type e inserire le informazioni negli altri campi. Per altri dettagli, vedere il manuale dell'utente.

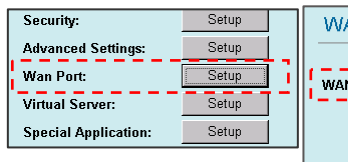

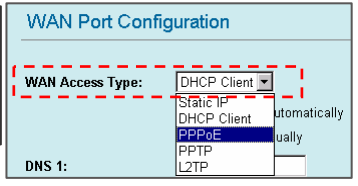

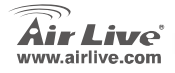

127

Italiano

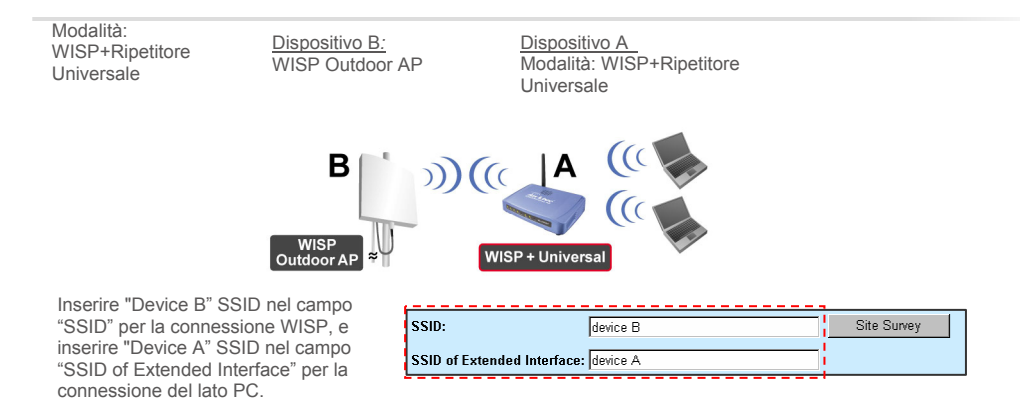

In questa modalità, il WL-5470AP si comporta in modo virtuale come in modalità WISP, ma il AP solo può inviare segnale al lato Wireless LAN.

La potenza di uscita è divisa fra 2 lati wireless, e un'installazione adeguata dell'antenna può migliorare le prestazioni

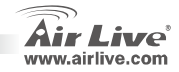

WL-5470AP

### Configurazione in Modalità Gateway

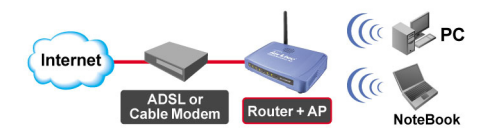

- 1 Connettare la porta Ethernet del PC alla porta "LAN" nel retro dell'AP.
- 2 Connettare il WAN al modem ADSL o al Cable Modem
- 3 Nella configurazione Web UI, scegliere la modalità

"Gateway" del Mode Setting e clicca il tasto setup.

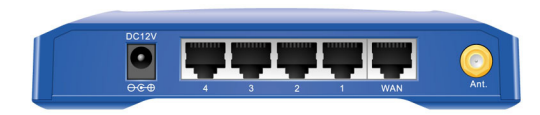

| GW Mode Settings               |                 |  |  |  |
|--------------------------------|-----------------|--|--|--|
|                                |                 |  |  |  |
| Alias Name:                    | Wireless_AP     |  |  |  |
| Disable Wireless LAN Interface |                 |  |  |  |
| Band:                          | 2.4 GHz (B+G) 💌 |  |  |  |
| SSID:                          | airlive         |  |  |  |
| Channel Number:                | 13 💌            |  |  |  |

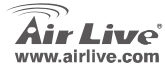

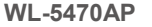

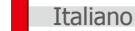

Stabilire un accesso tipo WAN sulla 6 configurazione porta WAN:

7. Può scegliere client DHCP, PPOE, PPTP, L2TP o IP statico per ogni configurazione. Per altri dettagli, vedere il Manuale dell'Utente

| WAN Access Type:   | DHCP Client                                 |
|--------------------|---------------------------------------------|
| Clone MAC Address: | 0000000000                                  |
|                    | Respond to WAN Ping                         |
|                    | Enable UPnP                                 |
|                    | Enable IPsec pass through on VPN connection |
|                    | Enable PPTP pass through on VPN connection  |
| WAN Port Config    | guration                                    |

WAN Ping

Enable IPsec pass through on VPN connection

Enable PPTP pass through on VPN connection

Enable L2TP pass through on VPN connection

In questa modalità, può azionare questo dispositivo sia come un router a banda larga, sia come un Wireless AP permettendo il Wireless Client di accedere l'internet.

Italiano

130

WL-5470AP

DHCP Client **PPPoE** 

PPTP L2TP

2

**√** 

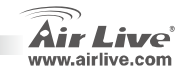

| lenio |      |      |  |
|-------|------|------|--|
|       |      |      |  |
|       | <br> |      |  |
|       |      |      |  |
|       |      |      |  |
|       |      |      |  |
|       |      |      |  |
|       |      |      |  |
|       |      |      |  |
|       | <br> | <br> |  |
|       |      |      |  |
|       |      |      |  |
|       |      |      |  |
|       |      |      |  |
|       |      |      |  |
|       |      |      |  |

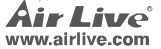

| lenio |      |      |  |
|-------|------|------|--|
|       |      |      |  |
|       | <br> |      |  |
|       |      |      |  |
|       |      |      |  |
|       |      |      |  |
|       |      |      |  |
|       |      |      |  |
|       |      |      |  |
|       | <br> | <br> |  |
|       |      |      |  |
|       |      |      |  |
|       |      |      |  |
|       |      |      |  |
|       |      |      |  |
|       |      |      |  |

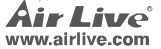

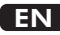

OvisLink Corporation declares that this device is in compliance with the essential requirements and other relevant provisions of directive 1999/5/EC.

#### RU

Компания OvisLink Corporation заявляет, что это устройство отвечает основным требованиям и прочим родственным условиям, изложенным в директиве 1999/5/ЕС.

#### SK

OvisLink Corporation potvrdzuje, že toto zariadenie vyhovuje požiadavkám a ďalším predpisom smernice 1999/5/EC.

#### FR

OvisLink Corporation déclare, par le biais de ce document, que ce dispositif est conforme aux conditions essentielles de la directive 99/05/CE et, par conséquent, assume la responsabilité de la véracité des informations suivantes. РТ

A OvisLink Corporation declara que este dispositivo está em conformidade com os requisitos essenciais e outras solicitações relevantes da Directiva 1999/5/EC.

ES

OvisLink Corporation declara que el dispositivo cumple con los requerimientos básicos y otras facilidades relevantes de la directriz 1999/5/EC.

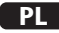

OvisLink deklaruje zgodność swoich urządzeń z istotnymi wymaganiami oraz innymi istotnymi przepisami dyrektywy 1999/5/EC.

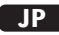

この装置が指導的な1999/5/EC の必要な条件そし て他の関連した準備に従ってあるとOvisLink Corporation は宣言する。

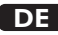

OvisLink Corporation erklärt hiermit, dass dieses Gerät den grundlegenden Vorschriften und anderen relevanten Bestimmungen der EG-Richtlinie 1995/5/EC entspricht.

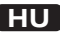

Az OvisLink Corporation kijelenti, hogy ez a berendezés megfelel az 1999/05/CE irányelv alapvető követelményeinek és egyéb vonatkozó rendelkezéseinek.

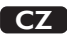

Ovislink Corporation deklaruje, že toto zařízení vyhovuje základním požadavkům a dalším závazným ustanovením z nařízení 1999/5/EC.

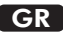

Η εταιρία OvisLink δηλώνει ότι η συσκευή αυτή είναι σύμφωνη με τις ουσιαστικές απαιτήσεις και τις υπόλοιπες σχετικές διατάξεις της οδηγίας 1999/5/EC.

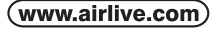

OvisLink Corp.

5F, NO.6, LANE 130, MIN CHUAN RD., HSIN-TIEN CITY, TAIPEI COUNTY, TAIWAN This equipment may be used in AT, BE, CY, CZ, DK, EE, FI, FR, DE, GR, HU, IE, IT, LV, LT, LU, MT, NL, PL, PT, SK, SI, ES, SE, GB, IS, LI, NO, CH, BG, RO, TR

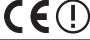

OvisLink Corporation declares that this device is in compliance with the essential requirements and other relevant provisions of directive 1999/5/EC.

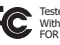

Tested To Comply With FCC Standards. FOR HOME OR OFFICE USE

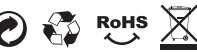